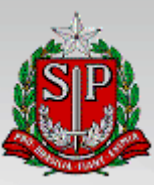

# Assembleia Legislativa do Estado de São Paulo

# **PROJETO: CADASTRO DE DEPUTADOS - PORTAL**

Manual do Usuário

MARÇO / 2015

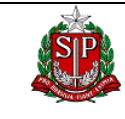

Data Criação

18/04/2016

PROJETO: CADASTRO DE DEPUTADOS - PORTAL

Emissão: 19/04/16 Página: 2 de 33

|                 | Dados do Documento               |
|-----------------|----------------------------------|
| ID Documento    | MUS_CDEP_1.0                     |
| Nome do Projeto | CADASTRO DE DEPUTADOS - PORTAL   |
| Cliente         | DEPAR – Departamento Parlamentar |
| Responsável     | Equipe Técnica do Portal         |
| Versão          | 1.0                              |

|            | Histórico do Documento |                              |                           |  |  |  |  |  |  |  |  |  |  |
|------------|------------------------|------------------------------|---------------------------|--|--|--|--|--|--|--|--|--|--|
| Data       | Versão                 | Descrição                    | Autor                     |  |  |  |  |  |  |  |  |  |  |
| 07/03/2016 | 1.0                    | Versão Inicial               | Nelson Macoto Tanoue      |  |  |  |  |  |  |  |  |  |  |
| 18/04/2016 | 2.0                    | Atualização Mesa<br>Diretora | Jonathan Gavetti Carvalho |  |  |  |  |  |  |  |  |  |  |

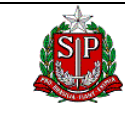

ID DOC MUS\_CDEP\_1.0

Data Criação

18/04/2016

PROJETO: CADASTRO DE DEPUTADOS - PORTAL

Emissão: 19/04/16 Página: 3 de 33

# ÍNDICE

| PROJ   | ETO: CADASTRO DE DEPUTADOS - PORTAL    | 1  |
|--------|----------------------------------------|----|
| 1. IN  | ITRODUÇÃO                              | 5  |
| 1.1.   | OBJETIVOS DO DOCUMENTO                 | 5  |
| 1.2.   | REFERÊNCIAS                            | 5  |
| 2. D   | ESCRIÇÃO DO PROJETO                    | 6  |
| 2.1.   | DESCRIÇÃO                              | 6  |
| 2.2.   | LOGIN                                  | 7  |
| 2.3.   | PÁGINA INICIAL                         | 9  |
| 2.4.   | CADASTRAMENTO DE ÁREA DE ATUAÇÃO1      | .1 |
| 2.4.1. | LISTA DE ÁREAS DE ATUAÇÃO REGISTRADAS1 | 2  |
| 2.4.2. | INCLUSÃO DE ÁREA DE ATUAÇÃO1           | 3  |
| 2.4.3. | ALTERAÇÃO DE ÁREA DE ATUAÇÃO1          | 4  |
| 2.4.4. | EXCLUSÃO DE ÁREA DE ATUAÇÃO1           | .5 |
| 2.5.   | CADASTRAMENTO DE BASE ELEITORAL        | .6 |
| 2.5.1. | LISTA DE BASE ELEITORAL REGISTRADAS1   | 7  |
| 2.5.2. | INCLUSÃO DE BASE ELEITORAL1            | .8 |
| 2.5.3. | ALTERAÇÃO DE BASE ELEITORAL1           | 9  |
| 2.5.4. | EXCLUSÃO DE BASE ELEITORAL             | 0  |
| 2.6.   | CADASTRAMENTO DE DEPUTADOS2            | 1  |
| 2.6.1. | LISTA DE DEPUTADOS REGISTRADOS2        | 2  |
| 2.6.2. | INCLUSÃO DE DEPUTADO2                  | 3  |
| 2.6.3. | ALTERAÇÃO DE DEPUTADO2                 | 8  |
| 2.6.4. | EXCLUSÃO DE DEPUTADO2                  | 9  |
| 2.7.   | MESA DIRETORA                          | 0  |
| 2.8.   | LEGENDA DE BOTÕES                      | 1  |

| SP                | Manual do Usuário     | ID DOC<br>MUS_CDEP_1.0 |
|-------------------|-----------------------|------------------------|
|                   |                       | Data Criação           |
|                   |                       | 18/04/2016             |
| PROJETO: CADASTRO | DE DEPUTADOS – PORTAL | Emissão: 19/04/16      |
|                   |                       | Página: 4 de 33        |

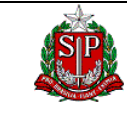

ID DOC MUS\_CDEP\_1.0

Data Criação

18/04/2016

PROJETO: CADASTRO DE DEPUTADOS - PORTAL

Emissão: 19/04/16 Página: 5 de 33

# 1. INTRODUÇÃO

#### 1.1. OBJETIVOS DO DOCUMENTO

Este documento servirá como ferramenta de orientação descrevendo o procedimento dos publicadores responsáveis pelo registro e manutenção do Cadastro de Deputados, a serem apresentados no Portal da Assembleia Legislativa do Estado de São Paulo.

## 1.2. REFERÊNCIAS

N/A

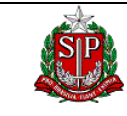

Data Criação

18/04/2016

PROJETO: CADASTRO DE DEPUTADOS - PORTAL

Emissão: 19/04/16 Página: 6 de 33

# 2. DESCRIÇÃO DO PROJETO

# 2.1. DESCRIÇÃO

A função CADASTRO DEPUTADOS PORTAL do sistema Parlamento Web permite registrar os dados dos deputados para a apresentação no Portal da Assembleia Legislativo do Estado de São Paulo.

|                   | Manual de Usuário     | ID DOC                         |
|-------------------|-----------------------|--------------------------------|
| SP                | Manual uo Osuano      | MUS_CDEP_1.0                   |
|                   |                       | Data Criação                   |
|                   |                       | 18/04/2016                     |
| PROJETO: CADASTRO | DE DEPUTADOS – PORTAL | Emissão: 19/04/16              |
|                   |                       | <b>Página</b> : 7 <b>de</b> 33 |
|                   |                       |                                |

#### 2.2. LOGIN

| 0                     | sistema                                                | é                                               | acessado                                                              | inicialmente                                                      | através               | do        | ender    | eço                    |   |
|-----------------------|--------------------------------------------------------|-------------------------------------------------|-----------------------------------------------------------------------|-------------------------------------------------------------------|-----------------------|-----------|----------|------------------------|---|
| <u>http</u>           | ://www.al.sp                                           | .gov.br/a                                       | aplicativos.                                                          |                                                                   |                       |           |          |                        |   |
|                       |                                                        |                                                 |                                                                       |                                                                   |                       |           |          |                        |   |
|                       |                                                        |                                                 |                                                                       |                                                                   |                       |           |          |                        |   |
|                       |                                                        |                                                 |                                                                       |                                                                   |                       |           |          |                        |   |
|                       |                                                        |                                                 |                                                                       |                                                                   |                       |           |          |                        |   |
| <b>A</b>              | plicativos do Portal da As 🗙                           | +                                               | manual de proses (Sera                                                |                                                                   | at the set of the set |           | <b>~</b> | - 0 <mark>- × -</mark> |   |
| <b>(\)</b>            | www.al. <b>sp.gov.br</b> /aplicativos/                 |                                                 |                                                                       | C                                                                 | Q. Pesquisar          | ☆ 1       | à 🛡 🕹 rấ |                        |   |
|                       |                                                        |                                                 | Aplicativos do Portal                                                 | da Assembleia Legislativa do Est                                  | ado de São Paulo      |           |          |                        | 1 |
|                       |                                                        |                                                 |                                                                       |                                                                   |                       |           |          |                        |   |
| Relaç                 | ção de aplicativos do Po                               | tal da Assemble                                 | eia Legislativa do Estado de                                          | São Paulo:                                                        |                       |           |          |                        |   |
| ▶ <u>Fra</u>          | me Web: Legislação, Ager                               | da, Mural e Desta                               | aques SPL (primário)                                                  |                                                                   |                       |           |          |                        |   |
| ▶ <u>Fra</u>          | me Web: Legislação, Ager                               | da, Mural e Desta                               | aques SPL (secundário)                                                |                                                                   |                       |           |          |                        |   |
|                       |                                                        |                                                 |                                                                       |                                                                   |                       |           |          |                        |   |
| ► <u>Cor</u><br>► Cor | nteúdo Web: Arquivos, Not<br>nteúdo Web: Arquivos, Not | <u>ícias, ILP, Procur</u><br>ícias, ILP, Procur | <u>adoria, Frente Parlamentar, B</u><br>adoria, Frente Parlamentar, B | blioteca e Licitação (primário)<br>blioteca e Licitação (se Clica | ar em uma das         | റററ്റെ    |          |                        |   |
|                       |                                                        |                                                 |                                                                       | Olice                                                             |                       | opçocs.   |          |                        |   |
| ▶ <u>Par</u>          | lamento Web: Cadastro de                               | e Deputados, Eme                                | ntário de Sessões, Votações                                           | em Plenário, Questões c Secl                                      | undário é a alte      | ernativa  | para qua | ndo                    |   |
| ▶ <u>Par</u>          | lamento Web: Cadastro de                               | <u>Peputados, Eme</u>                           | ntário de Sessões, Votações                                           | em Plenário, Questões c<br>OCOI                                   | rer qualquer fa       | alha no P | rimário. |                        |   |
| ► Fal                 | e Conosco: Módulo Admini                               | strativo (primário)                             | )                                                                     |                                                                   | · ·                   |           |          |                        |   |
| ► <u>Fal</u>          | e Conosco: Módulo Admini:                              | strativo (secundá                               | <u>rio)</u>                                                           |                                                                   |                       |           |          |                        |   |
|                       |                                                        |                                                 |                                                                       |                                                                   |                       |           |          |                        |   |
| • <u>Adr</u>          | ministração de Audiências                              | Públicas (primário                              | 2                                                                     |                                                                   |                       |           |          |                        |   |
| ► <u>Adr</u>          | ministração de Audiencias                              | Publicas (secunda                               | <u>ario )</u>                                                         |                                                                   |                       |           |          |                        |   |
| ▶ <u>Par</u>          | lamento Jovem - Módulo d                               | e Administração (                               | (primário)                                                            |                                                                   |                       |           |          |                        |   |
| ▶ <u>Par</u>          | lamento Jovem - Módulo d                               | e Administração (                               | (secundário)                                                          |                                                                   |                       |           |          |                        |   |
|                       |                                                        |                                                 |                                                                       |                                                                   |                       |           |          |                        |   |
|                       |                                                        |                                                 |                                                                       |                                                                   |                       |           |          |                        |   |

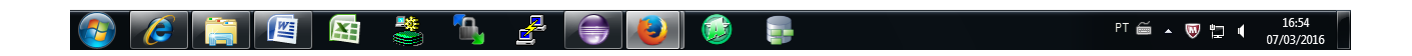

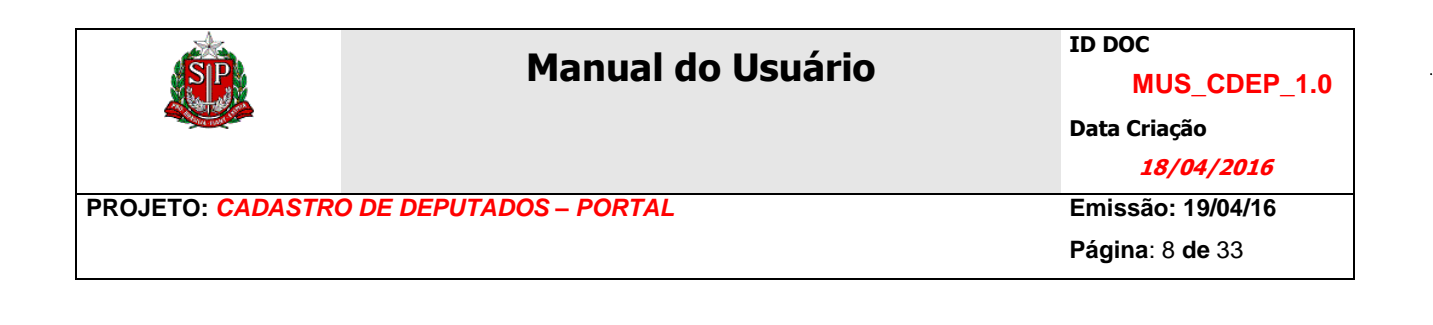

Será apresentado um formulário para informar o login de rede e a senha do usuário previamente habilitado a acessar o sistema.

| 🗇 🛞 🕅 http://alsv/1558380/parlamento/ 🖉 ~ 🗟 C 🗙 🔀 Assembleia Legislativa de S 🗴 | - □ - ×<br>☆ ☆ |
|---------------------------------------------------------------------------------|----------------|
| PARLAMENTO WEB                                                                  | Manuais        |
| Usuário: Senha: Entrar                                                          |                |
| ConteúdoFrame - Sistemas do Portal da ALESP (IntranetInternet)                  | )              |

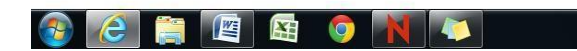

PT 🗃 🔺 👿 🙄 🌵 13:39 08/08/2013

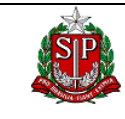

Emissão: 19/04/16 Página: 9 de 33

# 2.3. PÁGINA INICIAL

Com o usuário autenticado e habilitado, no topo da página inicial do sistema são apresentadas, em menu horizontal, as funcionalidades nas quais o usuário pode atuar. Neste caso:

✓ Sistema Deputados-Portal

Posicionando o cursor sobre o item são listadas, em menu vertical, as funcionalidades desenvolvidas para este módulo:

- ✓ Area de atuação
- ✓ Base Eleitoral
- ✓ Deputados
- ✓ Mesa Diretora

|                                                           |                                               | ID DOC            |  |  |  |  |  |  |
|-----------------------------------------------------------|-----------------------------------------------|-------------------|--|--|--|--|--|--|
| SP                                                        | Manual do Usuario                             | MUS_CDEP_1.0      |  |  |  |  |  |  |
|                                                           |                                               | Data Criação      |  |  |  |  |  |  |
|                                                           |                                               | 18/04/2016        |  |  |  |  |  |  |
| PROJETO: CADASTRO DE DE                                   | PUTADOS – PORTAL                              | Emissão: 19/04/16 |  |  |  |  |  |  |
|                                                           |                                               | Página: 10 de 33  |  |  |  |  |  |  |
|                                                           |                                               |                   |  |  |  |  |  |  |
| 📕 ALESP - Assembleia Legislativa 🗴 🛛 🚨 Aplicativos do Por | tal da As 🗴 😹 Assembleia Legislatīva de S 🗴 🕂 |                   |  |  |  |  |  |  |
| () alsrv155:8380/parlamento/welcome.do                    | C Q Pesquisar                                 | ☆ 自 ♥ ↓ ⋒ ♥ ☰     |  |  |  |  |  |  |
|                                                           |                                               |                   |  |  |  |  |  |  |

 Gradores v
 Questão de Ordem v
 Sistema Deputados Portal v
 Sistema Documentos do Acervo v
 Sistema Ementário v
 Sair

 Área de Atuação
 Ínicio
 Base Eleitoral

Parlamento Web - Sistemas do Mesa Diretora

| alsrv155:83 | 80/parlame | nto/welcon | ne.do# |   |   |    |  |  |  |              |                     |
|-------------|------------|------------|--------|---|---|----|--|--|--|--------------|---------------------|
| <b>1</b>    | 6          |            |        | X | * | ٩. |  |  |  | PT 🗃 🔺 👿 🛱 🌗 | 17:04<br>18/04/2016 |

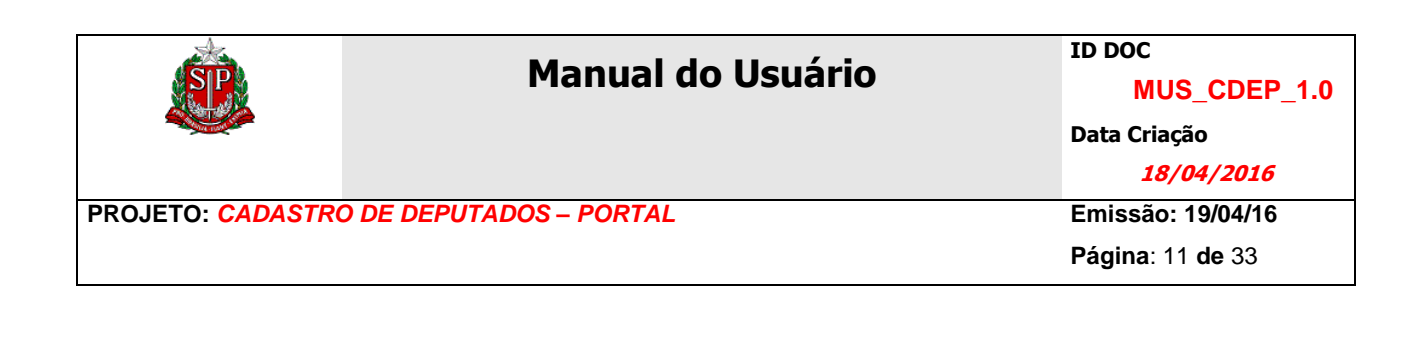

## 2.4. Cadastramento de Área de Atuação

Área de atuação é o ramo de atividade na qual o parlamentar exerce sua função, com o intuito e aprimorá-la por meio de projetos de lei, decretos lei, entre outros.

|         |                                                                                                    |            | WEB             |                  | initian.    |             |                             |      |
|---------|----------------------------------------------------------------------------------------------------|------------|-----------------|------------------|-------------|-------------|-----------------------------|------|
| SIP     | ASSEMBLEIA LEGISLATIVA DO ESTADO DE SÃO PAULO<br>OIS, NELSON MACOTO TANOUE                                         | TARDAMENTO | UA: ALESP - ASS | EMBLEIA LEGISTAT | IVA DO EST. | r<br>ADO DI | ianuais<br>E <b>SÃO PAU</b> | ILO. |
| res 🔻   | Questão de Ordem 🔻 Sistema Deputados-Portal 👻 Sistema Documentos do Acervo 👻 Sistema Ementário 💙 Sair              |            |                 |                  |             |             |                             |      |
| Sistema | Deputados-Portal > Área de Atuação                                                                                 |            |                 |                  |             |             |                             |      |
|         | ÁREAS DE ATUAÇÃO                                                                                                   | )          |                 |                  |             |             |                             |      |
|         |                                                                                                    |            |                 |                  |             |             |                             |      |
| Pesqu   | isar Áreas de Atuação                                                                                              |            |                 |                  |             |             |                             |      |
| PRINC   | IPAIS INFORMAÇÕES SOBRE A ÁREA DE ATUAÇÃO                                                                          |            |                 |                  |             |             |                             |      |
| Non     | ne da Área de Atuação                                                                                              |            |                 |                  |             |             |                             |      |
|         |                                                                                                    |            |                 |                  |             |             |                             |      |
|         |                                                                                                    |            |                 |                  |             |             |                             |      |
|         |                                                                                                    |            |                 |                  |             | Pesq        | uisar                       |      |
|         |                                                                                                    |            |                 |                  |             |             |                             | _    |
| 170 ite | ns encontrados, exibindo 1 a 20. 🚧 1, <u>2</u> , <u>3</u> , <u>4</u> , <u>5</u> , <u>6</u> , <u>7</u> , <u>8</u> 🕨 |            |                 |                  |             |             |                             | _    |
|         | Area de Atuação                                                                                                    |            |                 |                  |             |             |                             | 11   |
| 0       | Administração de Empresas                                                                                          |            |                 |                  |             |             |                             | 11   |
| 0       | Adhanasta                                                                                                    |            |                 |                  |             |             |                             | 11   |
| 0       | Addresoence                                                                                                    |            |                 |                  |             |             |                             | 11   |
| 0       | Agencias Reguladoras                                                                                               |            |                 |                  |             |             |                             | 11   |
| 0       | Agricultura e Descrístia                                                                                           |            |                 |                  |             |             |                             | 11   |
| 0       | Agricultura e recuana                                                                                              |            |                 |                  |             |             |                             | 11   |
| 0       |                                                                                                    |            |                 |                  |             |             |                             |      |
| 0       |                                                                                                    |            |                 |                  |             |             |                             |      |
| 0       | Alimentação Saudával                                                                                               |            |                 |                  |             |             |                             |      |
| 0       | Área Eiseal                                                                                                    |            |                 |                  |             |             |                             |      |
| 0       | Áras Eisal a Tributária                                                                                            |            |                 |                  |             |             |                             |      |
| 0       | Áras Social e Terreira Idade entre outras                                                                          |            |                 |                  |             |             |                             |      |
| 0       |                                                                                                    |            |                 |                  |             |             |                             |      |
| 0       | Assistância Religiosa                                                                                              |            |                 |                  |             |             |                             |      |
| 0       | Assistência Social                                                                                                 |            |                 |                  |             |             |                             |      |
|         | Assistência Social e Religiosa                                                                                     |            |                 |                  |             |             |                             |      |
| 0       | Assuntos Jurídicos                                                                                                 |            |                 |                  |             |             |                             |      |
|         | Assuntos Metropolitanos                                                                                            |            |                 |                  |             |             |                             |      |
| 0       | Bancários                                                                                                    |            |                 |                  |             |             |                             |      |
| 170 ite | ns encontrados, exibindo 1 a 20. 💜 1, 2, 3, 4, 5, 6, 7, 8 🍽                                                        |            |                 |                  |             |             |                             |      |
|         |                                                                                                    |            |                 |                  |             |             |                             |      |
|         |                                                                                                    |            |                 |                  |             |             |                             |      |
|         |                                                                                                    |            |                 | Novo             | Alterar     | Exc         | luir                        |      |
|         |                                                                                                    |            |                 |                  |             |             |                             |      |
|         |                                                                                                    |            |                 |                  |             |             | Fasher                      |      |

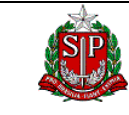

## 2.4.1. Lista de Áreas de Atuação Registradas

Nesta página é apresentada a lista com todas as áreas de atuação registradas no sistema.

Para refinar a pesquisa, montar o argumento de pesquisa com os filtros:

✓ Nome da Área de Atuação

| ()   al:   | srv155:8380/parlamento/areaAtuacao-depPortal.do?&menuId=9021                                                       | C <sup>d</sup> Q, Pesquisar  | ☆        | Ê      |            | <b>↓</b> 1               | 6    | • |
|------------|----------------------------------------------------------------------------------------------------|------------------------------|----------|--------|------------|--------------------------|------|---|
| de.        | F                                                                                                    | ARLAMENTO WEB                |          |        |            |                          |      |   |
| SIP        | ASSEMBLEIA LEGISLATIVA DO ESTADO DE SÃO PAULO<br>Olá, NELSON MACOTO TANOUE                                         | UA: ALESP - ASSEMBLEIA LEGIS | TATIVA D | ) ESTA | M<br>DO DE | anuais<br>5 <i>ÃO PA</i> | ULO. |   |
| res 🛩      | Questão de Ordem 🗸 Sistema Deputados-Portal 🗸 Sistema Documentos do Acervo 🗸 Sistema Ementário 🗸 Sair              |                              |          |        |            |                          |      |   |
|            |                                                                                                    |                              |          |        |            |                          |      | _ |
| Sistema    | Deputados-Portal > Área de Atuação                                                                                 |                              |          |        |            |                          |      | _ |
|            | ÁREAS DE ATUAÇÃO                                                                                                   |                              |          |        |            |                          |      |   |
|            |                                                                                                    |                              |          |        |            |                          |      | - |
| 0          | inn fann de Mariña                                                                                                 |                              |          |        |            |                          |      |   |
| resqu      | isar Areas de Albação                                                                                              |                              |          |        |            |                          |      |   |
| PRINC      | IPAIS INFORMAÇÕES SOBRE A AREA DE ATUAÇÃO                                                                          |                              |          |        |            |                          |      |   |
| Non        | ne da Area de Atuação                                                                                              |                              |          |        |            |                          |      |   |
|            |                                                                                                    |                              |          |        |            |                          |      |   |
|            |                                                                                                    |                              |          |        | -          |                          |      |   |
|            |                                                                                                    |                              |          | L      | Pesqu      | Jisar                    |      |   |
| 170 ite    | ns encontrados, exibindo 1 a 20. 💜 1, 2, 3, 4, 5, 6, 7, 8 ÞÞ                                                       |                              |          |        |            |                          |      |   |
|            | Área de Atuação                                                                                                    |                              |          |        |            |                          |      |   |
| $\bigcirc$ | Administração de Empresas                                                                                          |                              |          |        |            |                          |      |   |
| $\odot$    | Administração Pública                                                                                              |                              |          |        |            |                          |      |   |
| $\bigcirc$ | Adolescente                                                                                                    |                              |          |        |            |                          |      |   |
| $\odot$    | Agências Reguladoras                                                                                               |                              |          |        |            |                          |      |   |
| $\bigcirc$ | Agricultura                                                                                                    |                              |          |        |            |                          |      |   |
| $\odot$    | Agricultura e Pecuária                                                                                             |                              |          |        |            |                          |      |   |
| $\bigcirc$ | Agricultura Familiar                                                                                               |                              |          |        |            |                          |      |   |
| $\odot$    | Agricultura Urbana                                                                                                 |                              |          |        |            |                          |      |   |
| $\bigcirc$ | Agronegócios                                                                                                    |                              |          |        |            |                          |      |   |
| $\odot$    | Alimentação Saudável                                                                                               |                              |          |        |            |                          |      |   |
| $\bigcirc$ | Área Fiscal                                                                                                    |                              |          |        |            |                          |      |   |
| $\bigcirc$ | Área Fiscal e Tributária                                                                                           |                              |          |        |            |                          |      |   |
| $\bigcirc$ | Área Social e Terceira Idade, entre outras                                                                         |                              |          |        |            |                          | _    |   |
| $\odot$    | Assis                                                                                                    |                              |          |        |            |                          |      |   |
| $\bigcirc$ | Assistência Religiosa                                                                                              |                              |          |        |            |                          | _    |   |
| $\odot$    | Assistência Social                                                                                                 |                              |          |        |            |                          |      |   |
| $\bigcirc$ | Assistência Social e Religiosa                                                                                     |                              |          |        |            |                          | _    |   |
| $\odot$    | Assuntos Jurídicos                                                                                                 |                              |          |        |            |                          |      |   |
| 0          | Assuntos Metropolitanos                                                                                            |                              |          |        |            |                          |      |   |
| $\odot$    | Bancários                                                                                                    |                              |          |        |            |                          |      |   |
| 170 ite    | ns encontrados, exibindo 1 a 20. 🐄 🥄 1, <u>2</u> , <u>3</u> , <u>4</u> , <u>5</u> , <u>8</u> , <u>7</u> , <u>8</u> |                              |          |        |            |                          |      |   |
|            |                                                                                                    |                              |          |        |            |                          |      |   |
|            |                                                                                                    | Novo                         | Altera   | r      | Exc        | luir                     |      |   |
|            |                                                                                                    |                              |          |        |            |                          |      |   |
|            |                                                                                                    |                              |          |        |            |                          |      |   |
|            |                                                                                                    |                              |          |        |            | Fecha                    |      | _ |

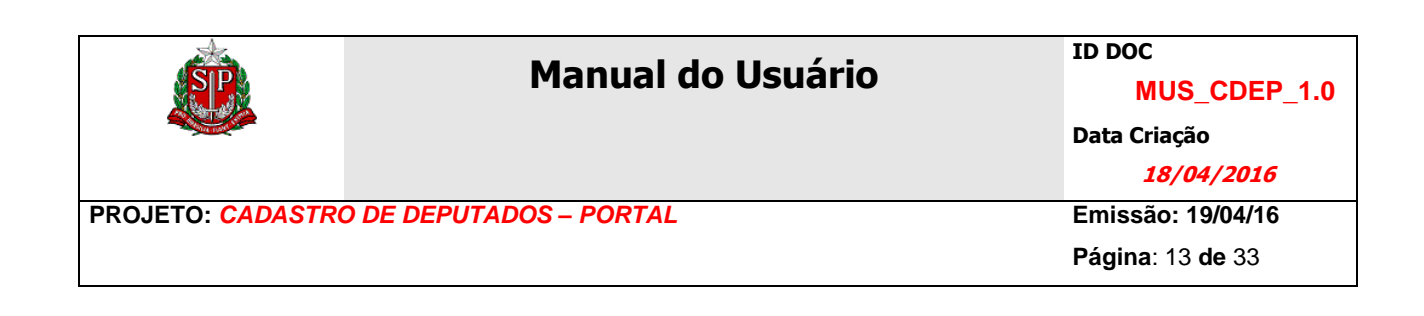

## 2.4.2. Inclusão de Área de Atuação

| ALESP - Assembleia Legislativa 🗴 🚊 Aplicativos do Portal da As 🗴 🛃 Assembleia Legislativa de S 🗙 🕂             |                              |              |                 |                     | x   |
|----------------------------------------------------------------------------------------------------|------------------------------|--------------|-----------------|---------------------|-----|
| ( i)   alsrv155:8380/parlamento/areaAtuacao-depPortal.do                                                       | C Q Pesquisar                | ☆ 🖻          | <b>⊳</b> †      | <b>^</b>            | ∍ ≡ |
| <u></u>                                                                                                    | PARLAMENTO WEB               |              |                 |                     |     |
| ASSEMBLEIA LEGISLATIVA DO ESTADO DE SÃO PAULO<br>Olá, NELSON MACOTO TANOUE                                     | UA: ALESP - ASSEMBLEIA LEGIS | TATIVA DO ES | MA<br>TADO DE : | INUAIS<br>SÃO PAULO | ).  |
| Oradores 🗸 Questão de Ordem 💙 Sistema Deputados-Portal 💙 Sistema Documentos do Acervo 💙 Sistema Ementário 🛩 Si | air 🛛                        |              |                 |                     |     |
| Início > Sistema Deputados-Portal > Área de Atuação                                                            |                              |              |                 |                     |     |
| ÁREAS DE ATUAÇÃO - INCLUS                                                                                      | ÃO/ATUALIZAÇÃO               |              |                 |                     |     |
| Informações sobre a Área de Atuação                                                                            |                              |              |                 |                     |     |
| Área de Atuação                                                                                                |                              |              |                 |                     |     |
| * O(s) campo(s) amarelo(s) são de preenchimento obrigatório                                                    |                              |              |                 |                     | _   |
|                                                                                                    |                              | Salvar       | Voltar          |                     |     |
|                                                                                                    |                              |              |                 |                     |     |

| 🚱 🧭 🧱 📇 🐁 🛃 🥌 🌍 😺 🎯 🗊 🖾 🛐 🖉 PT 🖬 + 🕫 🖬 | 7:26<br>4/2016 |
|----------------------------------------|----------------|
|----------------------------------------|----------------|

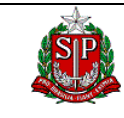

## 2.4.3. Alteração de Área de Atuação

Depois de selecionada a área de atuação a ser alterada, será apresentado o formulário de cadastro da mesma com os dados registrados e abertos para alterações.

| ALESP - Assembleia Legislativa 🗙 😫 Aplicativos do Portal da As 🗴 🛃 Assembleia Legislativa de               | e S × +                    |                                                       |
|----------------------------------------------------------------------------------------------------|----------------------------|-------------------------------------------------------|
| ( i) alsrv155.8380/parlamento/areaAtuacao-depPortal.do                                                     | C Q Pesquisar              | ☆ 自 ♥ ♣ ♠ ♥ ☰                                         |
| *                                                                                                    | PARLAMENTO WEB             |                                                       |
| ASSEMBLEIA LEGISLATIVA DO ESTADO DE SÃO<br>Olá, NELSON MACOTO TANOUE                                       | PAULO<br>UA: ALESP - ASSEM | MANUAIS<br>IBLEIA LEGISTATIVA DO ESTADO DE SÃO PAULO. |
| Oradores 🛩 🛛 Questão de Ordem 🛩 🛛 Sistema Deputados-Portal 🛩 🔤 Sistema Documentos do Acervo 🛩 🔤 Sistema En | nentário 🤝 Sair            |                                                       |
| Início > Sistema Deputados-Portal > Área de Atuação                                                        |                            |                                                       |
| ÁREAS DE ATUA                                                                                              | ÇÃO - INCLUSÃO/ATUALIZAÇÃO |                                                       |
| Informações sobre a Área de Atuação                                                                        |                            |                                                       |
| Área de Atuação<br>Alimentação Saudável                                                                    |                            |                                                       |
| * O(s) campo(s) amarelo(s) são de preenchimento obrigatório                                                |                            |                                                       |
|                                                                                                    |                            | Salvar Voltar                                         |

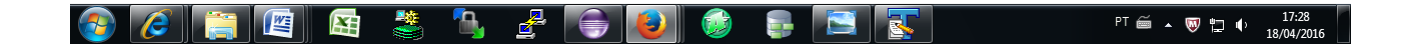

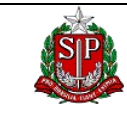

## 2.4.4. Exclusão de Área de Atuação

Depois de selecionada a área de atuação a ser excluída, será apresentada uma mensagem de confirmação. Para confirmar a exclusão, clique em OK.

| i)   als | srv155:8380/parlamento/areaAtuacao-depPortal.do                    |                                              | G                  | 🔍 Pesquisar           |      | <b>公</b> 目 | •     | * 11   | 9 | 1 |
|----------|--------------------------------------------------------------------|----------------------------------------------|--------------------|-----------------------|------|------------|-------|--------|---|---|
| SP       | ASSEMBLEIA LEGISLATIVA DO E<br>Olà, NELSON MACOTO TANOUE           | STADO DE SÃO PAULO                           | PARLAMENTO         | WEB<br>UA: ALESP - AS |      | IVA DO EST |       |        |   |   |
| es 🛩 🛛   | Questão de Ordem 💘   Sistema Deputados-Portal 😾   Sistema Docume   | ntos do Acervo 🖤 🛛 Sistema Ementário 🐄 🛛 Sai | ir 📃               |                       |      |            |       |        |   |   |
| Sistema  | ı Deputados-Portal > Årea de Atuação                               |                                              |                    |                       |      |            |       |        |   |   |
|          |                                                                    | ÁREAS DE ATUAÇÃ                              | 0                  |                       |      |            |       |        |   |   |
|          |                                                                    |                                              |                    |                       |      |            |       |        |   |   |
| Pesqu    | iisar Áreas de Atuação                                             |                                              |                    |                       |      |            |       |        |   |   |
| PRINCI   | IPAIS INFORMAÇÕES SOBRE A ÁREA DE ATUAÇÃO                          |                                              |                    |                       |      |            |       |        |   |   |
| Nom      | ne da Área de Atuação                                              |                                              |                    |                       |      |            |       |        |   |   |
|          |                                                                    | Deseja excluir o reg                         | jistro?            |                       |      |            |       |        |   |   |
|          |                                                                    | 🔲 Bloquear janelas de confirma               | ação desta página? |                       |      |            |       |        |   |   |
|          |                                                                    |                                              |                    |                       |      |            | Pesqu | isar   |   |   |
| 70 11-   |                                                                    |                                              | _                  |                       |      |            |       |        |   |   |
| 70 Itel  | Área de Atuação                                                    | ОК                                           | Cancelar           |                       |      |            |       |        |   |   |
| 0        | Administração de Empresas                                          |                                              |                    |                       |      |            |       |        |   |   |
|          | Administração Pública                                              |                                              |                    |                       |      |            |       |        |   |   |
|          | Adolescente                                                        |                                              |                    |                       |      |            |       |        |   |   |
|          | Agências Reguladoras                                               |                                              |                    |                       |      |            |       |        |   |   |
|          | Agricultura                                                        |                                              |                    |                       |      |            |       |        |   |   |
|          | Agricultura e Pecuária                                             |                                              |                    |                       |      |            |       |        |   |   |
|          | Agricultura Familiar                                               |                                              |                    |                       |      |            |       |        |   |   |
|          | Agricultura Urbana                                                 |                                              |                    |                       |      |            |       |        |   |   |
|          | Agronegôcios                                                       |                                              |                    |                       |      |            |       |        |   |   |
|          | Alimentação Saudável                                               |                                              |                    |                       |      |            |       |        |   |   |
|          | Área Fiscal                                                        |                                              |                    |                       |      |            |       |        |   |   |
|          | Área Fiscal e Tributária                                           |                                              |                    |                       |      |            |       |        |   |   |
|          | Área Social e Terceira Idade, entre outras                         |                                              |                    |                       |      |            |       |        |   |   |
|          | Assis                                                              |                                              |                    |                       |      |            |       |        |   |   |
|          | Assistência Religiosa                                              |                                              |                    |                       |      |            |       |        |   |   |
|          | Assistência Social                                                 |                                              |                    |                       |      |            |       |        |   |   |
|          | Assistência Social e Religiosa                                     |                                              |                    |                       |      |            |       |        |   |   |
|          | Assuntos Jurídicos                                                 |                                              |                    |                       |      |            |       |        |   |   |
|          | Assuntos Metropolitanos                                            |                                              |                    |                       |      |            |       |        |   |   |
| 0        | Bancerios                                                          |                                              |                    |                       |      |            |       |        |   |   |
| 170 iter | ns encontrados, exibindo 1 a 20. 777 1, <u>2, 3, 4, 5, 6, 7, 8</u> |                                              |                    |                       |      |            |       |        |   |   |
|          |                                                                    |                                              |                    |                       |      |            |       |        |   |   |
|          |                                                                    |                                              |                    |                       | Novo | Alterar    | Excl  | uir    |   |   |
|          |                                                                    |                                              |                    |                       |      |            |       |        |   |   |
|          |                                                                    |                                              |                    |                       |      |            |       | Fechar |   |   |
|          |                                                                    |                                              |                    |                       |      |            |       | reundf |   |   |

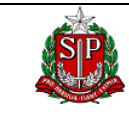

#### Página: 16 de 33

#### 2.5. Cadastramento de Base Eleitoral

Base eleitoral é a região geográfica do Estado de São Paulo onde se localiza o eleitorado do deputado.

| Atta       |                                                                                                    | PARLAMENTO | WEB           |                    |             |             |                   |      |  |
|------------|----------------------------------------------------------------------------------------------------|------------|---------------|--------------------|-------------|-------------|-------------------|------|--|
| SP         | ASSEMBLEIA LEGISLATIVA DO ESTADO DE SÃO PAULO<br>Olá, NELSON MACOTO TANOUE                                         |            | UA: ALESP - A | SSEMBLEIA LEGISTAT | TVA DO EST. | M<br>ADO DE | ANUAIS<br>SÃO PAU | JLO. |  |
| es 🔻       | Questão de Ordem 🗸 Sistema Deputados-Portal 🔻 Sistema Documentos do Acervo 🗸 Sistema Ementário 🗸 Sair              |            |               |                    |             |             |                   |      |  |
| Sistema    | Deputados-Portal > Base Eleitoral                                                                                  |            |               |                    |             |             |                   |      |  |
|            | BASE ELEITORAL                                                                                                    |            |               |                    |             |             |                   |      |  |
|            |                                                                                                    |            |               |                    |             |             |                   |      |  |
| Pesqu      | isar Base Eleitoral                                                                                                |            |               |                    |             |             |                   |      |  |
| PRINC      | IPAIS INFORMAÇÕES SOBRE A BASE ELEITORAL                                                                           |            |               |                    |             |             |                   |      |  |
| Nor        | ne da Base Eleitoral                                                                                               |            |               |                    |             |             |                   |      |  |
|            |                                                                                                    |            |               |                    |             |             |                   |      |  |
|            |                                                                                                    |            |               |                    |             |             |                   |      |  |
|            |                                                                                                    |            |               |                    |             | Pesqu       | uisar             |      |  |
| 147 ite    | ns encontrados exibindo 1 a 20 💜 🖞 1 2 3 4 5 6 7 8 🍽                                                               |            |               |                    |             |             |                   |      |  |
| i tri ile  | Base Eleitoral                                                                                                    |            |               |                    |             |             |                   |      |  |
| 0          | ABC                                                                                                    |            |               |                    |             |             |                   |      |  |
| $\odot$    | ABCDMRR                                                                                                    |            |               |                    |             |             |                   |      |  |
| $\bigcirc$ | Adamantina e região                                                                                                |            |               |                    |             |             |                   |      |  |
| $\bigcirc$ | Alta Paulista                                                                                                    |            |               |                    |             |             |                   |      |  |
| $\bigcirc$ | Alto Tietê                                                                                                    |            |               |                    |             |             |                   |      |  |
| $\bigcirc$ | Americana                                                                                                    |            |               |                    |             |             |                   |      |  |
| $\bigcirc$ | Americana e região                                                                                                 |            |               |                    |             |             |                   |      |  |
| $\bigcirc$ | Andradina e região                                                                                                 |            |               |                    |             |             |                   |      |  |
| $\bigcirc$ | Araçatuba e região                                                                                                 |            |               |                    |             |             |                   |      |  |
| $\bigcirc$ | Araraquara                                                                                                    |            |               |                    |             |             |                   |      |  |
| $\bigcirc$ | Araraquara e região                                                                                                |            |               |                    |             |             |                   |      |  |
| $\bigcirc$ | Assis                                                                                                    |            |               |                    |             |             |                   |      |  |
| $\bigcirc$ | Atibaia                                                                                                    |            |               |                    |             |             |                   |      |  |
| $\bigcirc$ | Atibaia e região                                                                                                   |            |               |                    |             |             |                   |      |  |
| 0          | Bacia Hidrográfica do Alto de Parnapanema                                                                          |            |               |                    |             |             |                   |      |  |
| 0          | Baixada Santista                                                                                                   |            |               |                    |             |             |                   |      |  |
| $\bigcirc$ | Barretos                                                                                                    |            |               |                    |             |             |                   |      |  |
| $\bigcirc$ | Barretos e região                                                                                                  |            |               |                    |             |             |                   |      |  |
| 0          | Barrinha                                                                                                    |            |               |                    |             |             |                   |      |  |
| $\bigcirc$ | Barueri                                                                                                    |            |               |                    |             |             |                   |      |  |
| 147 ite    | ns encontrados, exibindo 1 a 20. 🕶 1, <u>2</u> , <u>3</u> , <u>4</u> , <u>5</u> , <u>8</u> , <u>7</u> , <u>8</u> 🍽 |            |               |                    |             |             |                   |      |  |
|            |                                                                                                    |            |               |                    |             |             |                   |      |  |
|            |                                                                                                    |            |               | Neur               | 0.14=====   | Enel        | luia              |      |  |
|            |                                                                                                    |            |               | NOVO               | Alterar     | EXC         | luir              |      |  |
|            |                                                                                                    |            |               |                    |             |             |                   |      |  |
|            |                                                                                                    |            |               |                    |             |             | Fechar            |      |  |

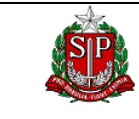

#### 2.5.1. Lista de Base Eleitoral Registradas

Nesta página é apresentada a lista com todas as bases eleitorais registradas no sistema.

|            |                                                                                                    | 11A: ALESP - ASS | EMBLEIA LEGISTATIVA DO | ESTADO  | MANUAIS | 110 |
|------------|----------------------------------------------------------------------------------------------------|------------------|------------------------|---------|---------|-----|
| res 🗸      | Ouestão de Ordem v Sistema Deputados-Portal v Sistema Documentos do Acervo v Sistema Ementário v Sair                              |                  |                        | Lonnbor |         | 201 |
|            |                                                                                                    | 1                |                        |         |         |     |
| Sistema    | a Deputados-Portal > Base Eleitoral                                                                                                |                  |                        |         |         |     |
|            | BASE ELEITORAL                                                                                                    |                  |                        |         |         |     |
|            |                                                                                                    |                  |                        |         |         |     |
| Pesqu      | uisar Base Eleitoral                                                                                                    |                  |                        |         |         |     |
| PRINC      | IPAIS INFORMAÇÕES SOBRE A BASE ELEITORAL                                                                                           |                  |                        |         |         |     |
| Nor        | ne da Base Eleitoral                                                                                                    |                  |                        |         |         |     |
|            |                                                                                                    |                  |                        |         |         |     |
|            |                                                                                                    |                  |                        |         |         |     |
|            |                                                                                                    |                  |                        | Pes     | quisar  |     |
|            |                                                                                                    |                  |                        |         |         |     |
| 147 ite    | ins encontrados, exibindo 1 a 20. 💜 4 1, <u>2</u> , <u>3</u> , <u>4</u> , <u>5</u> , <u>6</u> , <u>7</u> , <u>8</u> 🍽              |                  |                        |         |         |     |
|            | Base Eleitoral                                                                                                    |                  |                        |         |         |     |
| 0          | ABCOMRE                                                                                                    |                  |                        |         |         |     |
| 0          | Adamantina e região                                                                                                    |                  |                        |         |         |     |
| 0          | Alta Paulista                                                                                                    |                  |                        |         |         |     |
| 0          | Alto Tietê                                                                                                    |                  |                        |         |         |     |
| 0          | Americana                                                                                                    |                  |                        |         |         |     |
|            | Americana e região                                                                                                    |                  |                        |         |         |     |
| 0          | Andradina e região                                                                                                    |                  |                        |         |         |     |
| 0          | Araçatuba e região                                                                                                    |                  |                        |         |         |     |
| 0          | Araraquara                                                                                                    |                  |                        |         |         |     |
| 0          | Araraquara e região                                                                                                    |                  |                        |         |         |     |
| 0          | Assis                                                                                                    |                  |                        |         |         |     |
| $\bigcirc$ | Atibaia                                                                                                    |                  |                        |         |         |     |
| $\odot$    | Atibaia e região                                                                                                    |                  |                        |         |         |     |
| $\bigcirc$ | Bacia Hidrográfica do Alto de Parnapanema                                                                                          |                  |                        |         |         |     |
| $\bigcirc$ | Baixada Santista                                                                                                    |                  |                        |         |         |     |
| $\bigcirc$ | Barretos                                                                                                    |                  |                        |         |         |     |
| $\bigcirc$ | Barretos e região                                                                                                    |                  |                        |         |         |     |
| $\bigcirc$ | Barrinha                                                                                                    |                  |                        |         |         |     |
| $\odot$    | Barueri                                                                                                    |                  |                        |         |         |     |
| 147 ite    | ins encontrados, exibindo 1 a 20. <sup>4</sup> √ 1, <u>2</u> , <u>3</u> , <u>4</u> , <u>5</u> , <u>6</u> , <u>7</u> , <u>8</u> ▶ ≫ |                  |                        |         |         |     |
|            |                                                                                                    |                  |                        |         |         |     |
|            |                                                                                                    |                  | Novo Alterar           | E       | cluir   |     |
|            |                                                                                                    |                  |                        |         |         |     |

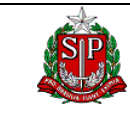

#### 2.5.2. Inclusão de Base Eleitoral

Nesta página é apresentado um formulário para a digitação dos dados básicos da base eleitoral.

| ALESP - Assembleia Legislativa 🗙 🛛 🧶 Aplicativos do Por     | tal da As 🗙 🛃 Assembleia Legislativa de S 🗙 🕂           |                              |           |        |               |                        |     | x |
|-------------------------------------------------------------|---------------------------------------------------------|------------------------------|-----------|--------|---------------|------------------------|-----|---|
| ( alsrv155:8380/parlamento/baseEleitoral-depPortal.do       |                                                         | C Pesquisar                  | ☆ 🖻       |        | ŧ             | ⋒                      | 9   | Ξ |
| *                                                           | PARL                                                    | AMENTO WEB                   |           |        |               |                        |     |   |
| OIÁ, NELSON MACOTO TANOUE                                   | IVA DO ESTADO DE SÃO PAULO                              | UA: ALESP - ASSEMBLEIA LEGIS | TATIVA DO | ESTADO | MANI<br>DE SA | uais<br>Ã <b>O PAU</b> | LO. |   |
| Oradores 👻 Questão de Ordem 👻 Sistema Deputados-Portal 🔜    | Sistema Documentos do Acervo 🤝 Sistema Ementário 👻 Sair |                              |           |        |               |                        |     |   |
| Inicio > Sistema Deputados-Portal > Base Eleitoral          |                                                         |                              |           |        |               |                        |     | _ |
|                                                             | BASE ELEITORAL - INCLUSÃO/ATUALIZ                       | YAÇÃO                        |           |        |               |                        |     |   |
| - Informações sobre a Base Eleitoral                        |                                                         |                              |           |        |               |                        |     |   |
| Base Eleitoral                                              |                                                         |                              |           |        |               |                        |     |   |
| ^ O(s) campo(s) amarelo(s) são de preenchimento obrigatório |                                                         |                              |           |        |               |                        |     |   |
|                                                             |                                                         | [                            | Salvar    | V      | oltar         |                        |     |   |
|                                                             |                                                         |                              |           |        |               |                        |     |   |

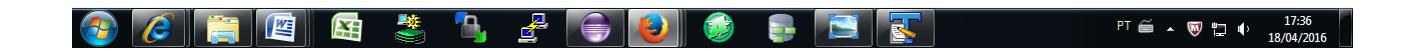

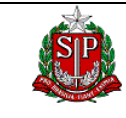

#### 2.5.3. Alteração de Base Eleitoral

Depois de selecionada a base eleitoral a ser alterada, será apresentado o formulário de cadastro da mesma com os dados registrados e abertos para alterações.

| ALESP - Assembleia Legislativa 🗴 😫 Aplicativos do Portal da As 🗴 🛃 Assembleia Legislativa de S 🗴 🕂               |                 |                                                         |
|----------------------------------------------------------------------------------------------------|-----------------|---------------------------------------------------------|
| (i)   alsrv155:8380/parlamento/baseEleitoral-depPortal.do                                                        | C Q Pesquisar   | ☆ 自 ♥ ♣ ♠ ♥ ☰                                           |
| <u>A</u>                                                                                                    | PARLAMENTO WEB  |                                                         |
| ASSEMBLEIA LEGISLATIVA DO ESTADO DE SÃO PAULO<br>Ola, NELSON MACOTO TANOUE                                       | UA: ALESP - ASS | Manuais<br>SEMBLEIA LEGISTATIVA DO ESTADO DE SÃO PAULO. |
| Oradores 🗸 🛛 Questão de Ordem 👻 Sistema Deputados-Portal 👻 Sistema Documentos do Acervo 🛩 Sistema Ementário 🛩 Sa | ir              |                                                         |
| Início > Sistema Deputados-Portal > Base Eleitoral                                                               |                 |                                                         |
| BASE ELEITORAL - INCLUSÃO                                                                                        | )/ATUALIZAÇÃO   |                                                         |
| Informações sobre a Base Eleitoral                                                                               |                 |                                                         |
| Base Eleitoral ABCDMRR                                                                                           |                 |                                                         |
| * O(s) campo(s) amarelo(s) são de preenchimento obrigatório                                                      |                 |                                                         |
|                                                                                                    |                 | Salvar Voltar                                           |

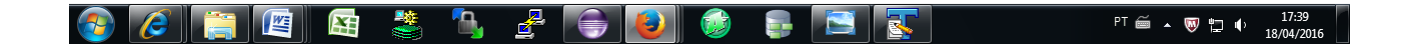

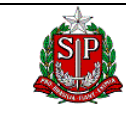

#### 2.5.4. Exclusão de Base Eleitoral

Depois de selecionada a base eleitoral a ser excluída, será apresentada uma mensagem de confirmação. Para confirmar a exclusão, clique em OK.

| arlamento/baseEleitoral-depPortal.do<br>SEMBLEIA LEGISLATIVA DD E<br>Ná, NELSON MACOTO TANOUE<br>rdem < Sistema Deputados-Portal < Sistema Docume<br>tal > Base Eleitoral | PARL<br>STADO DE SÃO PAULO<br>entos do Acervo - Sistema Ementário - Sair                                                                                                    | AMENTO W                                                                                                    | R Pesquisar<br>EB<br>UA: ALESP - ASSEMBLEIA LEGI                                                                                                    | STATIVA DO EST/ | MANU.<br>ADO DE SÃ | AIS<br>O PAULO                                                                                                    | 9                                                                                                    |
|----------------------------------------------------------------------------------------------------|----------------------------------------------------------------------------------------------------|----------------------------------------------------------------------------------------------------|----------------------------------------------------------------------------------------------------|-----------------|--------------------|----------------------------------------------------------------------------------------------------|----------------------------------------------------------------------------------------------------|
| SEMBLEIA LEGISLATIVA DO E<br>Ná, NELSON MACOTO TANOUE<br>rdem 🗢 Sistema Deputados-Portal 🗢 Sistema Docume<br>tal > Base Belitoral                                         | PARL<br>STADO DE SÃO PAULO<br>entos do Acervo / Sistema Ementário / Sair                                                                                                    | AMENTO W                                                                                                    | св<br>UA: ALESP - ASSEMBLEIA LEGI                                                                                                    |                 |                    |                                                                                                    |                                                                                                    |
| ISEMBLEIA LEGISLATIVA DO E<br>Nà, NELSON MACOTO TANOUE<br>rdem 🛩 Sistema Deputados-Portal 🛩 Sistema Documo<br>tal > Base Eleitoral                                        | STADO DE SÃO PAULO                                                                                                    |                                                                                                    |                                                                                                    |                 |                    |                                                                                                    |                                                                                                    |
| rdem                                                                                                    | entos do Acervo 🛩 Sistema Ementário 🛩 Sair                                                                                                    |                                                                                                    |                                                                                                    |                 |                    |                                                                                                    |                                                                                                    |
| tal > Base Eleitoral                                                                                                    |                                                                                                    |                                                                                                    |                                                                                                    |                 |                    |                                                                                                    |                                                                                                    |
| tal > Base Eleitoral                                                                                                    |                                                                                                    |                                                                                                    |                                                                                                    |                 |                    |                                                                                                    |                                                                                                    |
|                                                                                                    |                                                                                                    |                                                                                                    |                                                                                                    |                 |                    |                                                                                                    |                                                                                                    |
|                                                                                                    | BASE ELEITORAL                                                                                                    |                                                                                                    |                                                                                                    |                 |                    |                                                                                                    |                                                                                                    |
|                                                                                                    |                                                                                                    |                                                                                                    |                                                                                                    |                 |                    |                                                                                                    |                                                                                                    |
| toral                                                                                                    |                                                                                                    |                                                                                                    |                                                                                                    |                 |                    |                                                                                                    |                                                                                                    |
| AÇÕES SOBRE A BASE ELEITORAL                                                                                                    |                                                                                                    |                                                                                                    |                                                                                                    |                 |                    |                                                                                                    |                                                                                                    |
| toral                                                                                                    |                                                                                                    |                                                                                                    |                                                                                                    |                 |                    |                                                                                                    |                                                                                                    |
|                                                                                                    | Deseia excluir o registro?                                                                                                    |                                                                                                    |                                                                                                    |                 |                    |                                                                                                    |                                                                                                    |
|                                                                                                    | Deseja exciuir o registro ?     Diaguaar ianalaa da confirmação das                                                                                                    | to págino?                                                                                                    |                                                                                                    |                 |                    |                                                                                                    |                                                                                                    |
|                                                                                                    | El bioquear janeias de confirmação des                                                                                                    | ta pagina?                                                                                                    |                                                                                                    |                 | Pesquisar          |                                                                                                    |                                                                                                    |
|                                                                                                    |                                                                                                    |                                                                                                    |                                                                                                    |                 |                    |                                                                                                    |                                                                                                    |
| exibindo 1 a 20. 44 4 1, 2, 3, 4, 5, 5, 7, 5 P                                                                                                    | ОК                                                                                                    | Cancelar                                                                                                    |                                                                                                    |                 |                    |                                                                                                    |                                                                                                    |
|                                                                                                    |                                                                                                    |                                                                                                    |                                                                                                    |                 |                    |                                                                                                    |                                                                                                    |
|                                                                                                    |                                                                                                    |                                                                                                    |                                                                                                    |                 |                    |                                                                                                    |                                                                                                    |
| e região                                                                                                    |                                                                                                    |                                                                                                    |                                                                                                    |                 |                    |                                                                                                    |                                                                                                    |
|                                                                                                    |                                                                                                    |                                                                                                    |                                                                                                    |                 |                    |                                                                                                    |                                                                                                    |
|                                                                                                    |                                                                                                    |                                                                                                    |                                                                                                    |                 |                    |                                                                                                    |                                                                                                    |
|                                                                                                    |                                                                                                    |                                                                                                    |                                                                                                    |                 |                    |                                                                                                    |                                                                                                    |
| região                                                                                                    |                                                                                                    |                                                                                                    |                                                                                                    |                 |                    |                                                                                                    |                                                                                                    |
| região                                                                                                    |                                                                                                    |                                                                                                    |                                                                                                    |                 |                    |                                                                                                    |                                                                                                    |
| região                                                                                                    |                                                                                                    |                                                                                                    |                                                                                                    |                 |                    |                                                                                                    |                                                                                                    |
|                                                                                                    |                                                                                                    |                                                                                                    |                                                                                                    |                 |                    |                                                                                                    |                                                                                                    |
| a região                                                                                                    |                                                                                                    |                                                                                                    |                                                                                                    |                 |                    |                                                                                                    |                                                                                                    |
|                                                                                                    |                                                                                                    |                                                                                                    |                                                                                                    |                 |                    |                                                                                                    |                                                                                                    |
|                                                                                                    |                                                                                                    |                                                                                                    |                                                                                                    |                 |                    |                                                                                                    |                                                                                                    |
| jišo                                                                                                    |                                                                                                    |                                                                                                    |                                                                                                    |                 |                    |                                                                                                    |                                                                                                    |
| ráfica do Alto de Parnapanema                                                                                                    |                                                                                                    |                                                                                                    |                                                                                                    |                 |                    |                                                                                                    |                                                                                                    |
| itiste                                                                                                    |                                                                                                    |                                                                                                    |                                                                                                    |                 |                    |                                                                                                    |                                                                                                    |
|                                                                                                    |                                                                                                    |                                                                                                    |                                                                                                    |                 |                    |                                                                                                    |                                                                                                    |
| gião                                                                                                    |                                                                                                    |                                                                                                    |                                                                                                    |                 |                    |                                                                                                    |                                                                                                    |
|                                                                                                    |                                                                                                    |                                                                                                    |                                                                                                    |                 |                    |                                                                                                    |                                                                                                    |
|                                                                                                    |                                                                                                    |                                                                                                    |                                                                                                    |                 |                    |                                                                                                    |                                                                                                    |
| exibindo 1 a 20. ◀◀ 1, <u>2</u> , <u>3</u> , <u>4</u> , <u>5</u> , <u>6</u> , <u>7</u> , <u>8</u> ►₩                                                                      |                                                                                                    |                                                                                                    |                                                                                                    |                 |                    |                                                                                                    |                                                                                                    |
|                                                                                                    | toral<br>kções sobre a base elettoral<br>toral<br>exibindo 1 a 20 ≪  1, 2, 3, 4, 5, 5, 7, 5<br>região<br>região<br>região<br>região<br>região<br>exibindo 1 a 20 ≪  1, 2, 3, 4, 5, 5, 7, 8<br>exibindo 1 a 20 ≪  1, 2, 3, 4, 5, 5, 7, 8<br>exibindo 1 a 20<br>exibindo 1 a 20<br>exibindo | toral<br>toral<br>COGES SOBRE A BASE ELEITORAL<br>toral<br>exibindo 1 a 20. ≪◀ 1, 2, 3, 4, 5, 8, 7, 8 ► №<br>at<br>eregião<br>região<br>região<br>região<br>sião<br>dia<br>exibindo 1 a 20. ≪◀ 1, 2, 3, 4, 5, 8, 7, 8 ► №<br>exibindo 1 a 20. ≪◀ 1, 2, 3, 4, 5, 8, 7, 8 ► № | toral  Color SOBRE A BASE ELEFORAL  Color Sobre A BASE ELEFORAL  Deseja excluir o registro?  Bloquear janelas de confirmação desta página?  excluindo 1 a 20. ◄◀ 1, 2, 3, 4, 5, 6, 7, 8 >>>  Color Cancelar  região  região | toral           | toral              | torel<br>torel<br>torel<br>control to 20 44 1, 2, 3, 4 5, 6, 7, 2 >>><br>control to 20 44 1, 2, 3, 4 5, 6, 7, 2 >>><br>control to 20 44 1, 2, 3, 4 5, 6, 7, 2 >>><br>control to 20 44 1, 2, 3, 4 5, 6, 7, 2 >>><br>control to 20 44 1, 2, 3, 4 5, 6, 7, 2 >>><br>control to 20 44 1, 2, 3, 4 5, 6, 7, 2 >>><br>control to 20 44 1, 2, 3, 4 5, 6, 7, 2 >>><br>control to 20 44 1, 2, 3, 4 5, 6, 7, 2 >>><br>control to 20 44 1, 2, 3, 4 5, 6, 7, 2 >>><br>control to 20 44 1, 2, 3, 4 5, 6, 7, 2 >>> | torel<br>torel<br>torel<br>Cost Cancelar<br>exclusion 1 ± 20 44 1, 2.2.4.5.5.2.5 **<br>al<br>exclusion 1 ± 20 44 1, 2.2.4.5.5.2.5 **<br>al<br>exclusion 1 ± 20 44 1, 2.2.4.5.5.2.5 **<br>al<br>exclusion 1 ± 20 44 1, 2.2.4.5.5.2.5 **<br>al<br>exclusion 1 ± 20 44 1, 2.2.4.5.5.2.5 ** |

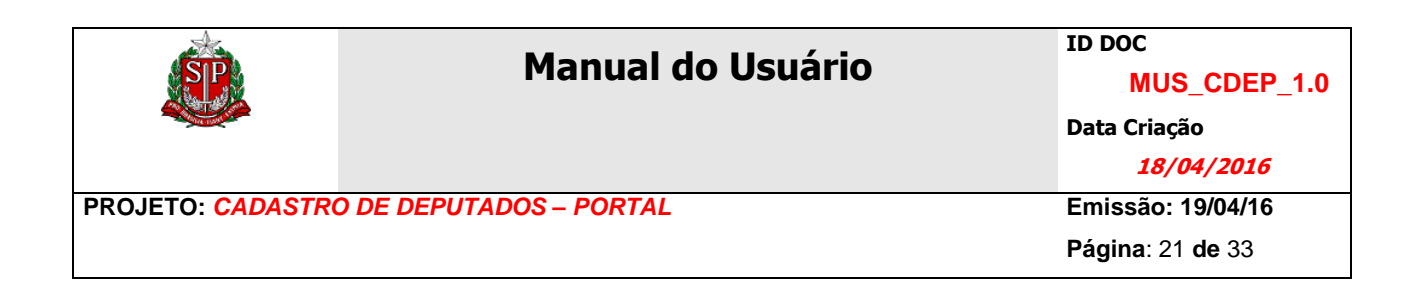

#### 2.6. Cadastramento de Deputados

Deputado é o representante da população no parlamento. No caso dos deputados estaduais, são os parlamentares que cumprem suas funções no âmbito estadual.

| de         |                            | PA                                                                                        | RLAMENTO WEB |                               |               |             |                                 |       |   |
|------------|----------------------------|-------------------------------------------------------------------------------------------|--------------|-------------------------------|---------------|-------------|---------------------------------|-------|---|
| SIP        | ASSEME<br>Olá, NELS        | ILEIA LEGISLATIVA DO ESTADO DE SÃO PAULO                                                  | l            | JA: ALESP - ASSEMBLEIA LEGIST | ATIVA DO EST, | ہ<br>ADO DI | ianuais<br>E <mark>SÃO P</mark> | AULO. |   |
| es 🔻       | Questão de Ordem 🔻 🤱       | Sistema Deputados-Portal 👻 Sistema Documentos do Acervo 💙 Sistema Ementário 💙 Sair        |              |                               |               |             |                                 |       |   |
| Sistema    | Deputados-Portal > Deputa  | ado                                                                                       |              |                               |               |             |                                 |       |   |
|            |                            | DEPUTADOS                                                                                 |              |                               |               |             |                                 |       |   |
|            |                            |                                                                                           |              |                               |               |             |                                 |       | _ |
| Pesqu      | isar Deputados             |                                                                                           |              |                               |               |             |                                 |       |   |
| PRINCI     | PAIS INFORMAÇÕES SOE       | BRE O DEPUTADO                                                                            |              |                               |               |             |                                 |       |   |
| Legi       | slatura                    | Nome Parlamentar                                                                          |              |                               |               |             |                                 |       |   |
| Se         | lecione 🝷                  |                                                                                           |              |                               |               |             |                                 |       |   |
|            |                            |                                                                                           |              |                               | ,             | Pesa        | uisar                           |       |   |
|            |                            |                                                                                           |              |                               |               |             |                                 |       |   |
| 222 iter   | ns encontrados, exibindo 1 | a 20. 4 4 1, 2, 3, 4, 5, 6, 7, 8 M                                                        |              |                               |               |             |                                 | _     |   |
|            | 300257                     | Nome<br>Abelardo Camarinha                                                                |              |                               |               |             |                                 |       |   |
| 0          | 300439                     | Adilson Barroso                                                                           |              |                               |               |             |                                 |       |   |
| 0          | 300432                     | Adilson Rossi                                                                             |              |                               |               |             |                                 |       |   |
| 0          | 300420                     | Adriano Diogo                                                                             |              |                               |               |             |                                 |       |   |
| 0          | 300166                     | Afanasio Jazadii                                                                          |              |                               |               |             |                                 |       |   |
| 0          | 300404                     | Afonso Lobato                                                                             |              |                               |               |             |                                 |       |   |
| 0          | 300591                     | AIRTON GARCIA                                                                             |              |                               |               |             |                                 |       |   |
| 0          | 300350                     | Alberto 'Turco Loco' Hiar                                                                 |              |                               |               |             |                                 |       |   |
| 0          | 300525                     | Alcides Amazonas                                                                          |              |                               |               |             |                                 |       |   |
| 0          | 300288                     | Aldo Demarchi                                                                             |              |                               |               |             |                                 |       |   |
| 0          | 300496                     | Alencar Santana                                                                           |              |                               |               |             |                                 |       |   |
| 0          | 300473                     | Alex Manente                                                                              |              |                               |               |             |                                 |       |   |
| 0          | 300524                     | Alexandre da Farmácia                                                                     |              |                               |               |             |                                 |       |   |
| 0          | 300553                     | Alexandre Pereira                                                                         |              |                               |               |             |                                 |       |   |
| $\bigcirc$ | 300448                     | Alfredo Ruzza                                                                             |              |                               |               |             |                                 |       |   |
| $\odot$    | 300296                     | Aloisio Vieira                                                                            |              |                               |               |             |                                 |       |   |
| 0          | 300400                     | Ana do Carmo                                                                              |              |                               |               |             |                                 |       |   |
| $\odot$    | 300410                     | Ana Maria Martins Soares                                                                  |              |                               |               |             |                                 |       |   |
| $\bigcirc$ | 300466                     | Ana Perugini                                                                              |              |                               |               |             |                                 |       |   |
| $\bigcirc$ | 300431                     | Analice Fernandes                                                                         |              |                               |               |             |                                 |       |   |
| 222 iter   | ns encontrados, exibindo 1 | a 20. 🕊 🖣 1, <u>2</u> , <u>3</u> , <u>4</u> , <u>5</u> , <u>6</u> , <u>7</u> , <u>8</u> 🍽 |              |                               |               |             |                                 |       |   |
|            |                            |                                                                                           |              |                               |               |             |                                 |       |   |
|            |                            |                                                                                           |              | Novo                          | Alterar       | Exc         | shuir                           |       |   |
|            |                            |                                                                                           |              | Novo                          | Alteral       | LAU         | aun                             |       |   |
|            |                            |                                                                                           |              |                               |               |             |                                 |       |   |

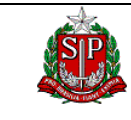

#### Página: 22 de 33

## 2.6.1. Lista de Deputados Registrados

Nesta página é apresentada a lista com todos os deputados registrados no sistema.

|            |                            |                                                                                       | PARLAMENTO | WEB               |                          |              |                             |     |
|------------|----------------------------|---------------------------------------------------------------------------------------|------------|-------------------|--------------------------|--------------|-----------------------------|-----|
| SP         | ASSEME<br>Olá, NELS        | DELIA LEGISLATIVA DO ESTADO DE SÃO PAULO<br>ON MACOTO TANOUE                          |            | UA: ALESP - ASSEI | MBLEIA LEGISTATIVA DO ES | ⊮<br>TADO DE | ianuais<br>E <b>SÃO PAU</b> | LO. |
| res 🔻      | Questão de Ordem 🔻 🤱       | Sistema Deputados-Portal 💙   Sistema Documentos do Acervo 👻   Sistema Ementário 💙   S | air        |                   |                          |              |                             |     |
| Sistema    | Deputados-Portal > Deputa  | Ido                                                                                   |            |                   |                          |              |                             |     |
|            |                            | DEPUTADOS                                                                             |            |                   |                          |              |                             |     |
|            |                            |                                                                                       |            |                   |                          |              |                             |     |
| Pesqu      | isar Deputados             |                                                                                       |            |                   |                          |              |                             |     |
| PRINC      | IPAIS INFORMAÇÕES SOR      | BRE O DEPUTADO                                                                        |            |                   |                          |              |                             |     |
| Leg        |                            | Nome Panamentar                                                                       |            |                   |                          |              |                             |     |
| 36         | iecione •                  |                                                                                       |            |                   |                          |              |                             |     |
|            |                            |                                                                                       |            |                   |                          | Pesq         | uisar                       |     |
| 222 ite    | ns encontrades exibinde 1  |                                                                                       |            |                   |                          |              |                             |     |
|            | Matrícula                  | Nome                                                                                  |            |                   |                          |              |                             |     |
| $\odot$    | 300257                     | Abelardo Camarinha                                                                    |            |                   |                          |              |                             | _   |
| $\odot$    | 300439                     | Adilson Barroso                                                                       |            |                   |                          |              |                             |     |
| $\bigcirc$ | 300432                     | Adilson Rossi                                                                         |            |                   |                          |              |                             |     |
| $\bigcirc$ | 300420                     | Adriano Diogo                                                                         |            |                   |                          |              |                             |     |
| $\bigcirc$ | 300166                     | Afanasio Jazadji                                                                      |            |                   |                          |              |                             |     |
| $\bigcirc$ | 300404                     | Afonso Lobato                                                                         |            |                   |                          |              |                             |     |
| $\bigcirc$ | 300591                     | AIRTON GARCIA                                                                         |            |                   |                          |              |                             |     |
| $\bigcirc$ | 300350                     | Alberto 'Turco Loco' Hiar                                                             |            |                   |                          |              |                             |     |
| $\bigcirc$ | 300525                     | Alcides Amazonas                                                                      |            |                   |                          |              |                             |     |
| $\bigcirc$ | 300288                     | Aldo Demarchi                                                                         |            |                   |                          |              |                             |     |
| $\bigcirc$ | 300496                     | Alencar Santana                                                                       |            |                   |                          |              |                             |     |
| $\bigcirc$ | 300473                     | Alex Manente                                                                          |            |                   |                          |              |                             |     |
| $\bigcirc$ | 300524                     | Alexandre da Farmácia                                                                 |            |                   |                          |              |                             |     |
| $\bigcirc$ | 300553                     | Alexandre Pereira                                                                     |            |                   |                          |              |                             |     |
| $\bigcirc$ | 300448                     | Alfredo Ruzza                                                                         |            |                   |                          |              |                             |     |
| $\bigcirc$ | 300296                     | Aloisio Vieira                                                                        |            |                   |                          |              |                             |     |
| $\bigcirc$ | 300400                     | Ana do Carmo                                                                          |            |                   |                          |              |                             |     |
| $\bigcirc$ | 300410                     | Ana Maria Martins Soares                                                              |            |                   |                          |              |                             |     |
| $\bigcirc$ | 300466                     | Ana Perugini                                                                          |            |                   |                          |              |                             |     |
| $\bigcirc$ | 300431                     | Analice Fernandes                                                                     |            |                   |                          |              |                             |     |
| 222 ite    | ns encontrados, exibindo 1 | a 20. 💜 🖣 1, <u>2, 3, 4, 5, 6, 7, 8</u> 🍽                                             |            |                   |                          |              |                             |     |
|            |                            |                                                                                       |            |                   |                          |              |                             |     |
|            |                            |                                                                                       |            | ]                 | Novo Alterar             | Exc          | luir                        |     |
|            |                            |                                                                                       |            |                   |                          |              |                             |     |
|            |                            |                                                                                       |            |                   |                          |              |                             |     |

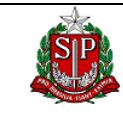

#### Página: 23 de 33

#### 2.6.2. Inclusão de Deputado

Nesta página é apresentado um formulário (dividido em 4 abas) para a digitação dos dados básicos do deputado:

- ✓ Matrícula
- ✓ Número SPL
- ✓ Nome Parlamentar (obrigatório)
- ✓ Partido
- ✓ Telefone
- ✓ Ramal
- ✓ Fax
- ✓ Andar
- ✓ Sala
- ✓ Home Page
- ✓ E-mail
- ✓ Data do Aniversário (dia e mês)
- ✓ Histórico (obrigatório)
- ✓ Foto Pequena
- ✓ Foto Grande

Para enviar o arquivo clicar em Procurar. Na caixa de seleção de arquivo, localize a pasta em que se encontra o arquivo, selecione o arquivo desejado e clique em Abrir.

| <b>SP</b>                                                                                                | Manual                                          | do Usuário                                                                                                    | ID DOC<br>MUS_CDEP_1.<br>Data Criação<br><u>18/04/2016</u>                     |
|----------------------------------------------------------------------------------------------------|-------------------------------------------------|----------------------------------------------------------------------------------------------------|--------------------------------------------------------------------------------|
| DJETO: CADASTRO DE D                                                                                     | EPUTADOS – PORTA                                | L                                                                                                    | Emissão: 19/04/16<br>Página: 24 de 33                                          |
| iP - Assembleia Legislativa × 🛛 🍓 Aplicativos do P<br>D 🛛 alsrv155.8380/parlamento/deputado-depPortal.do | ortal da As 🗙 🔀 Assembleia Legislativa          | e de S × +                                                                                                    | - □<br>☆ ê ♥ ↓ ♠ 9                                                             |
| ASSEMBLEIA LEGISLA:<br>Otá, NELSON MACOTO TANOUE<br>es – Questão de Ordem – Sistema Deputados-Portal     | TIVA DO ESTADO DE SÃO                           | PARLAMENTO WEB                                                                                                    | MANUAIS<br>EIA LEGISTATIVA DO ESTADO DE SÃO PAULO.                             |
| sistema Deputados-Portal > Deputado                                                                      | DEPUTADO-P                                      | ORTAL - INCLUSÃO/ATUALIZAÇÃO                                                                                                    |                                                                                |
| Matricula<br>Nome Parlamentar<br>Telefone                                                                | Número SPL<br>Partido<br>Sem Partido 👻<br>Ramal | Stuacão na leoislatura atual                                                                                                    | ▼ 4y Pesquisar Amostras de Imagens &                                           |
| Fax Andar Home Page                                                                                      | E-Mail<br>Sala<br>Placa(s) de carro             | Organizar ▼ Nova pasta<br>★ Favoritos<br>▲ Área de Trabalho<br>↓ Downloads                                                                                                    | Dlio Organizar por: Pasta V                                                    |
| Data do Aniversário (Día e Más)<br>Histórico<br>B I 道 A94   臣 喜 语   Paragraph ·                          | - Font Family - Font Size - A - 🥸               | Subcais<br>Sublicite cas<br>Documentos<br>Sublicite cas<br>Documentos<br>Sublicite cas<br>Sublicite cas<br>Documentos<br>Sublicite cas<br>Sublicite cas<br>Subli | santemos.jpg Deserto.jpg                                                       |
| Path: p<br>Foto Pequena<br>Selecionar arquivo) Nenhum arquivo selecionado:                               | Foto Grande<br>Selecionar arquivo Nenhum arquiv | Computador  SVIndows 7 (C:)  SVS (\\ALSR\006\\VOL1) (F:)  Nome:                                                                                                    | ortěnsia.jpg<br>Água-viva.jpg<br>▼ Todos os arquivos (*.*)<br>Abrir ▼ Cancelar |
|                                                                                                    |                                                 |                                                                                                    |                                                                                |

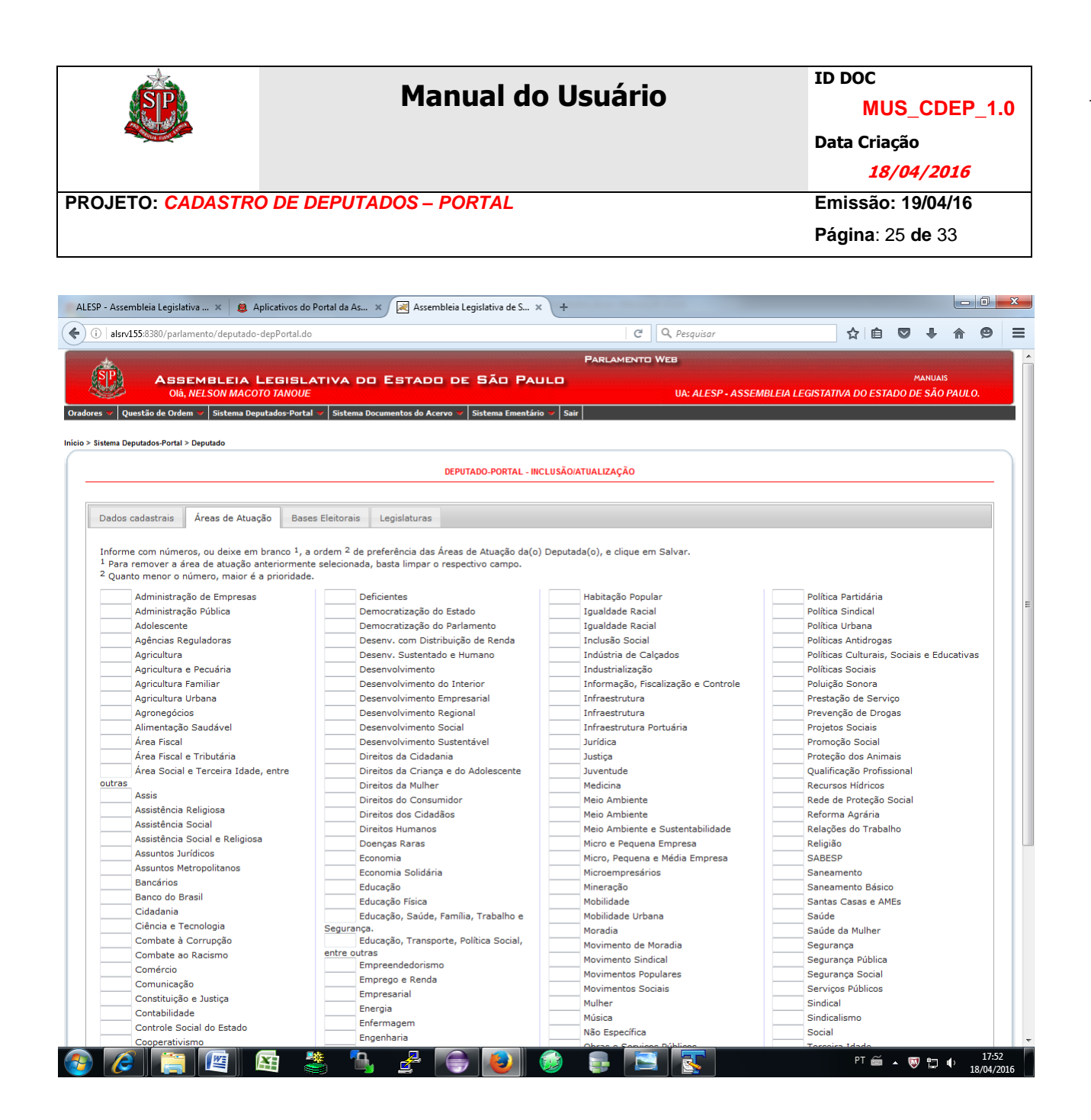

Para indicar a(s) área(s) de atuação do deputado, informe em números a ordem. A numeração utilizada determina a ordem em que a área de atuação aparecerá na página do deputado no portal.

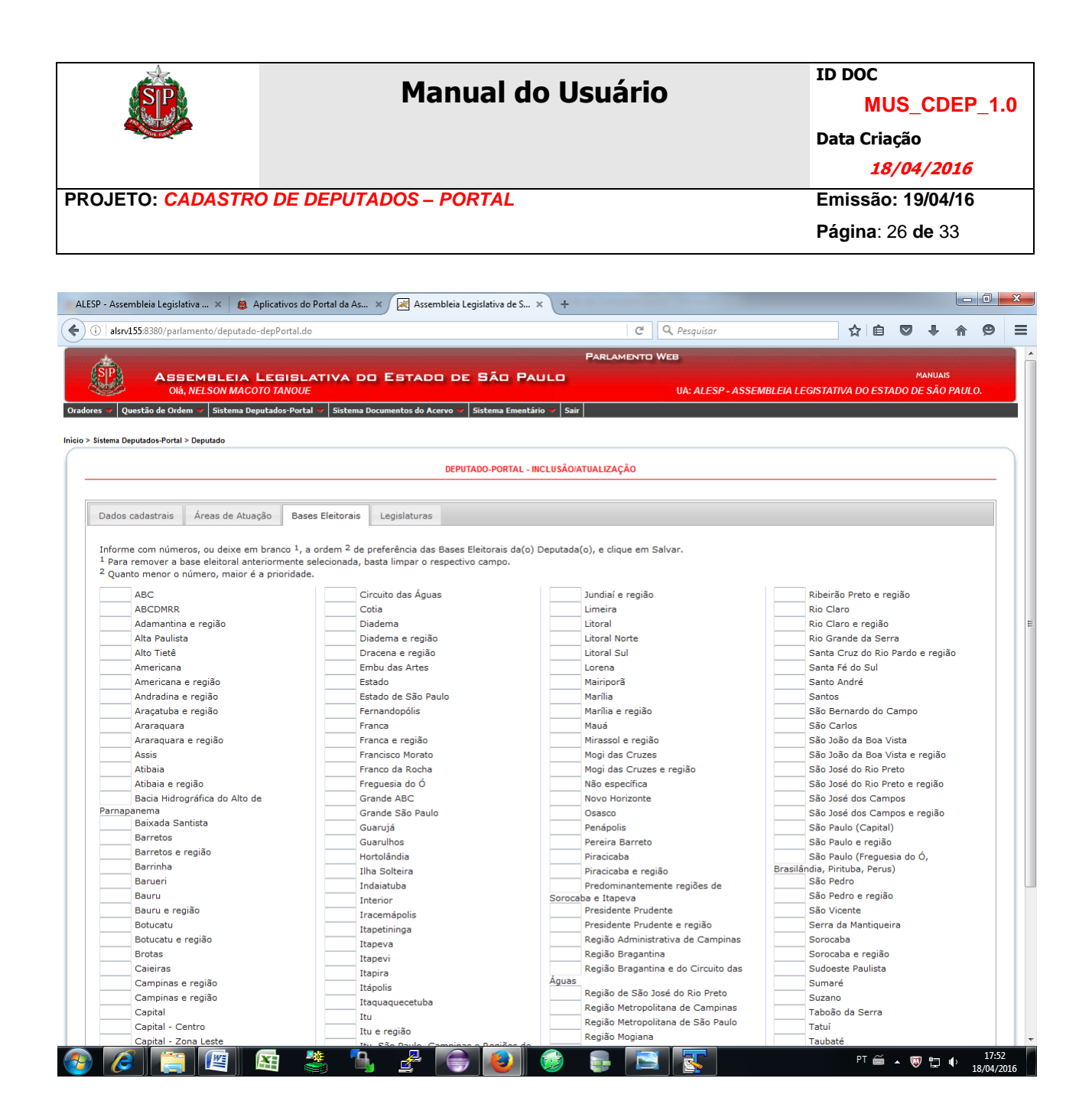

Para indicar as bases eleitorais do deputado, informe em números a ordem. A numeração utilizada determina a ordem em que base eleitoral aparecerá na página do deputado no portal.

| OJETO: CA                                                                                                    | ADASTRO D                                                                                              | Manua                                                                                                    | al do Usuário                                                                                                    | ID DOC<br><u>MUS_CDEP_1.(</u><br>Data Criação<br><u>18/04/2016</u><br>Emissão: 19/04/16<br>Página: 27 de 33 |
|----------------------------------------------------------------------------------------------------|----------------------------------------------------------------------------------------------------|----------------------------------------------------------------------------------------------------|----------------------------------------------------------------------------------------------------|----------------------------------------------------------------------------------------------------|
|                                                                                                    |                                                                                                    |                                                                                                    |                                                                                                    |                                                                                                    |
| SP - Assembleia Legisla                                                                                                    | itiva 🗙 🛛 🙉 Aplicati                                                                                   | vos do Portal da As 🗙 🛃 Assembleia Legisla                                                                                                    | tiva de S × +                                                                                                    |                                                                                                    |
| i alsrv155:8380/park                                                                                                    | amento/deputado-depPo                                                                                  | ortal.do                                                                                                    | C Q Pesquisar                                                                                                    | ☆ 自 ♥ ♣ ⋒ ♥                                                                                                 |
| Olá                                                                                                    | , NELSON MACOTO TA                                                                                     | NOUE                                                                                                    | UA: ALESP - AS                                                                                                    | SEMBLEIA LEGISTATIVA DO ESTADO DE SÃO PAULO.                                                                |
| Olá<br>res ✓ Questão de Orde<br>Sistema Deputados-Portal                                                                                                    | I, <i>NELSON MACOTO TA</i><br>em                                                                       | NOUE<br>s-Portal v   Sistema Documentos do Acervo v   Siste                                                                                                    | UA: ALESP - AS:<br>ema Ementário -                                                                                                    | SEMBLEIA LEGISTATIVA DO ESTADO DE SÃO PAULO.                                                                |
| Olá<br>res ∨ Questão de Orde<br>Sistema Deputados-Portal                                                                                                    | n, <i>NELSON MACOTO TA</i><br>em ∨ Sistema Deputado:<br>> Deputado                                     | NOUE<br>s-Portal ->   Sistema Documentos do Acervo ->   Siste<br>DEPUTAD                                                                                                    | UA: ALESP - AS:<br>ema Ementário   Sair  <br>O-PORTAL - INCLUSÃO/ATUALIZAÇÃO                                                                                              | SEMBLEIA LEGISTATIVA DO ESTADO DE SÃO PAULO.                                                                |
| Olá<br>res Questão de Ordo<br>Sistema Deputados-Portal<br>Dados cadastrais                                                                                                   | , NELSON MACOTO TA<br>m                                                                                | INOUE<br>s Portal – Sistema Documentos do Acervo – Sist<br>DEPUTAD<br>Bases Eleitorais Legislaturas                                                                                                    | UA: ALESP - AS:<br>ema Ementário - Sair  <br>O-PORTAL - INCLUSÃO/ATUALIZAÇÃO                                                                                              | SEMBLEIA LEGISTATIVA DO ESTADO DE SÃO PAULO.                                                                |
| Olá<br>res Questão de Orde<br>Sistema Deputados-Portal<br>Dados cadastrais<br>Selecione as legisla                                                                           | , NELSON MACOTO TA<br>m Sistema Deputado<br>> Deputado<br>Áreas de Atuação<br>turas das quais a(o) D   | NOUE<br>>Portal → Sistema Documentos do Acervo → Siste<br>DEPUTAD<br>Bases Eleitorais Legislaturas<br>eputada(o) fez/faz parte, e clique em Salvar.                                                                                             | UA: ALESP - AS:<br>ema Ementário ~ Sair<br>O-PORTAL - INCLUSÃO/ATUALIZAÇÃO                                                                                                | SEMBLEIA LEGISTATIVA DO ESTADO DE SÃO PAULO.                                                                |
| Olá<br>res Questão de Orde<br>Sistema Deputados-Portal<br>Dados cadastrais<br>Selecione as legisla<br>I a Legislatura                                                        | , NELSON MACOTO TA<br>m Sistema Deputado<br>> Deputado<br>Áreas de Atuação<br>ituras das quais a(o) D  | NOUE<br>⇒Portal ✓ Sistema Documentos do Acervo ✓ Siste<br>DEPUTAD<br>Bases Eleitorais Legislaturas<br>eputada(o) fez/faz parte, e clique em Salvar.<br>□ 6ª Legislatura                                                                         | UA: ALESP - AS:<br>ema Ementário ~ Sair<br>O-PORTAL - INCLUSÃO/ATUALIZAÇÃO                                                                                                | SEMBLEIA LEGISTATIVA DO ESTADO DE SÃO PAULO.                                                                |
| Olá<br>res Questão de Orde<br>Sistema Deputados-Portal<br>Dados cadastrais<br>Selecione as legisla<br>1º Legislatura<br>2º Legislatura                                       | , NELSON MACOTO TA<br>m → Sistema Deputado<br>> Deputado<br>Áreas de Atuação<br>turas das quais a(o) D | NOUE<br>⇒Portal  ✓ Sistema Documentos do Acervo  ✓ Sistema<br>DEPUTAD<br>Bases Eleitorais Legislaturas<br>eputada(o) fez/faz parte, e clique em Salvar.<br>Gª Legislatura<br>☐ Gª Legislatura                                                   | UA: ALESP - AS:<br>ema Ementário - Sair<br>O-PORTAL - INCLUSĂO/ATUALIZAÇÃO<br>I1ª Legislatura<br>I1ª Legislatura                                                          | SEMBLEIA LEGISTATIVA DO ESTADO DE SÃO PAULO.                                                                |
| Questão de Orde<br>sistema Deputados-Portal<br>Dados cadastrais<br>Selecione as legisla<br>1ª Legislatura<br>2ª Legislatura<br>3 Legislatura<br>41 incidatura                | , NELSON MACOTO TA<br>an                                                                               | NOUE  Portal  Sistema Documentos do Acervo Siste DEPUTAD Bases Eleitorais Legislaturas  eputada(o) fez/faz parte, e clique em Salvar.  64 Legislatura 94 Legislatura 94 Legislatura 94 Legislatura 95 Legislatura 95 Legislatura 95 Legislatura | UA: ALESP - AS:<br>ema Ementário - Sair<br>O-PORTAL - INCLUSÃO/ATUALIZAÇÃO<br>11ª Legislatura<br>12ª Legislatura<br>13ª Legislatura                                       | SEMBLEIA LEGISTATIVA DO ESTADO DE SÃO PAULO.                                                                |
| Questão de Ordo<br>sistema Deputados-Portal<br>Dados cadastrais<br>Selecione as legisla<br>1 Legislatura<br>2 Legislatura<br>3 Legislatura<br>5 Legislatura<br>5 Legislatura | , NELSON MACOTO TA<br>an                                                                               | NOUE  Prortal  Sistema Documentos do Acervo Sistema DEPUTAD  Bases Eleitorais Legislaturas  eputada(o) fez/faz parte, e clique em Salvar.  64 Legislatura 94 Legislatura 94 Legislatura 104 Legislatura 104 Legislatura 104 Legislatura         | UA: ALESP - AS:<br>ema Ementário - Sair<br>O-PORTAL - INCLUSÃO/ATUALIZAÇÃO<br>11ª Legislatura<br>12ª Legislatura<br>13ª Legislatura<br>13ª Legislatura<br>13ª Legislatura | SEMBLEIA LEGISTATIVA DO ESTADO DE SÃO PAULO.                                                                |

| 📀 🥟 📳 📳 😂 🀁 🛓 |  | PT 🚎 🔺 😈 🛱 🌵 17:52<br>18/04/2016 |
|---------------|--|----------------------------------|
|---------------|--|----------------------------------|

Para indicar a(s) legislatura(s) de que o deputado fez parte, clique na caixa de seleção referente.

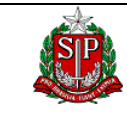

#### 2.6.3. Alteração de Deputado

Nesta página é apresentado um formulário com os dados registrados e abertos para alterações.Caso necessário, para excluir a foto do deputado, clicar no ícone.

Utilize o sistema de abas para navegar pelos campos áreas de atuação, bases eleitorais e legislaturas e fazer as alterações necessárias.

| SIP                    |                           |                         |                                                     |                     |                                 |               |       | MANUAIS    |       |
|------------------------|---------------------------|-------------------------|-----------------------------------------------------|---------------------|---------------------------------|---------------|-------|------------|-------|
|                        | a, NELSON MACOTO T        | TANOUE                  |                                                     |                     | UA: ALESP - ASSEMBLEIA L        | EGISTATIVA DO | ESTAD | O DE SÃO F | AULO. |
| s 👻 🛛 Questão de Ord   | em 🔻 🛛 Sistema Deputad    | os-Portal 🤝 🛛 Sistema I | Documentos do Acervo 👻 🛛 Sistema Ementário 🛩 🛛 Sair |                     |                                 |               |       |            |       |
|                        |                           |                         |                                                     |                     |                                 |               |       |            |       |
| stema Deputados-Portal | > Deputado                |                         |                                                     |                     |                                 |               |       |            |       |
|                        |                           |                         | DEPUTADO-PORTAL - INCLUSÃO                          | ATUALIZAÇÃO         |                                 |               |       |            |       |
|                        |                           |                         |                                                     |                     |                                 |               |       |            |       |
| Dados cadastrais       | Áreas de Atuação          | Bases Eleitorais        | Legislaturas                                        |                     |                                 |               |       |            |       |
| Matrícula              |                           |                         | Número SPL                                          |                     |                                 |               |       |            |       |
| 300257                 |                           |                         | 52                                                  |                     |                                 |               |       |            |       |
| Nome Parlamentar       |                           |                         | Partido                                             |                     | Situação na legislatura atual   |               | _     |            |       |
| Abelardo Camarin       | iha                       |                         | PSB 👻                                               |                     | No exercício do mandato         | •             |       |            |       |
| Telefone               |                           |                         | Ramal                                               |                     |                                 |               |       |            |       |
| 3886-6346/6348         |                           |                         |                                                     |                     |                                 |               |       |            |       |
| rax                    |                           |                         | t-Mail                                              |                     |                                 |               |       |            |       |
| Andar                  |                           |                         | Sala                                                |                     |                                 |               |       |            |       |
| 10                     | 7                         |                         | 1110                                                |                     |                                 |               |       |            |       |
| Home Page              |                           |                         | Placa(s) de carro                                   |                     |                                 |               |       |            |       |
|                        |                           |                         | AL 86                                               |                     |                                 |               |       |            |       |
| Data do Aniversário (D | ia e Mês)                 |                         |                                                     |                     |                                 |               |       |            |       |
| 22 👻 Março             | <b>*</b>                  |                         |                                                     |                     |                                 |               |       |            |       |
| Histórico              |                           |                         |                                                     |                     |                                 |               |       |            |       |
| B I ∐ AB€              | E E E Para                | igraph 🔹 Font Famil     | ✓ Font Size ▼ A ▼ 22 ▼                              |                     |                                 |               |       |            |       |
| Abelardo Camarir       | nha foi líder estudantil, | , membro do Sindicat    | o dos Bancários, professor, cartorário e advogado   |                     |                                 | *             |       |            |       |
| Camarinha, como        | é conhecido, foi verea    | ador em Marília de 19   | 176 a 1982, eleito pelo então Movimento Democrá     | itico Brasileiro (M | DB), Em 1979, lutou na Campanha |               |       |            |       |
| da Anistia, tendo      | se engajado em 1984       | na luta pelas Direta:   | Já.                                                 |                     |                                 |               |       |            |       |
| Em 1982, foi elei      | to prefeito de Marília, o | com apenas 30 anos      | de idade, pelo Partido do Movimento Democrático     | Brasileiro (PMDB    | 3).                             |               |       |            |       |
| Em 1990, elegeu        | -se deputado estadual     | l pelo PMDB, tendo si   | do reeleito em 1994 pelo mesmo partido.             |                     |                                 | -             |       |            |       |
| Path: p                |                           |                         |                                                     |                     |                                 |               |       |            |       |
| Foto Pequena           |                           | Foto (                  | Grande                                              |                     |                                 |               |       |            |       |
| Selecionar arquivo     | Nenhum arquivo sel        | lecionado. Sek          | cionar arquivo Nenhum arquivo selecionado.          |                     |                                 |               |       |            |       |
|                        |                           |                         |                                                     |                     |                                 |               |       |            |       |
| and and                |                           |                         | and the                                             |                     |                                 |               |       |            |       |
| THE PARTY              |                           |                         |                                                     |                     |                                 |               |       |            |       |
|                        |                           | -                       |                                                     |                     |                                 |               |       |            |       |
| <b>T</b>               |                           | Ť.                      |                                                     |                     |                                 |               |       |            |       |
|                        |                           |                         |                                                     |                     |                                 |               |       |            |       |
|                        |                           |                         |                                                     |                     |                                 | Salvar        | 1     | /oltar     |       |
|                        |                           |                         |                                                     |                     |                                 |               |       |            |       |

Seguir as mesmas orientações descritas em 2.7.2. Inclusão de Deputado

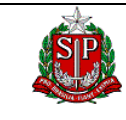

## 2.6.4. Exclusão de Deputado

Depois de selecionado o deputado a ser excluído, será apresentada uma mensagem de confirmação. Para confirmar a exclusão, clique em OK.

| D   als | srv155:8380/parlamento/     | /deputado-depPortal.do?&menuId=9023                                                                  |                                       | G         | Q. Pesquisar |      | ☆ 自     |       | ↓ ⋒    | ø |   |
|---------|-----------------------------|----------------------------------------------------------------------------------------------------|---------------------------------------|-----------|--------------|------|---------|-------|--------|---|---|
| -       |                             |                                                                                                    |                                       | PARLAMENT | ) Web        |      |         |       |        |   | ł |
|         |                             |                                                                                                    |                                       |           |              |      |         |       |        |   |   |
|         | Olá, NELSO                  | ON MACOTO TANOUE                                                                                     |                                       |           |              |      |         |       |        |   |   |
| es 🔻    | Questão de Ordem 🛩 🤒        | Sistema Deputados-Portal 💛 🛛 Sistema Documentos d                                                    | o Acervo 🛩 🛛 Sistema Ementário 🛩 🛛 Sa | ir        |              |      |         |       |        |   |   |
|         | -                           |                                                                                                    |                                       |           |              |      |         |       |        |   | l |
| Sistema | a Deputados-Portal > Deputa | ido                                                                                                  |                                       |           |              |      |         |       |        |   |   |
|         |                             |                                                                                                    |                                       |           |              |      |         |       |        |   |   |
|         |                             |                                                                                                    | DEPUTADOS                             |           |              |      |         |       |        |   |   |
|         |                             |                                                                                                    |                                       |           |              |      |         |       |        |   |   |
| Pesqu   | iisar Deputados             |                                                                                                    |                                       |           |              |      |         |       |        |   |   |
| PRINC   | IPALS INFORMAÇÕES SOF       |                                                                                                    |                                       |           |              |      |         |       |        |   |   |
| Lea     | islatura                    | Nome Parlamentar                                                                                     |                                       |           |              |      |         |       |        |   |   |
| Se      | elecione                    |                                                                                                    |                                       |           |              |      |         |       |        |   |   |
|         |                             |                                                                                                    | Deseja excluir o reg                  | jistro?   |              |      |         |       |        |   |   |
|         |                             |                                                                                                    |                                       |           |              |      |         | Pesou | isar   |   |   |
|         |                             |                                                                                                    |                                       |           |              |      |         |       |        |   |   |
| 222 ite | ns encontrados, exibindo 1  | a 20. 🕶 🖣 1, <u>2, 3, 4, 5, 6, 7, 8</u> 🕨                                                            | ОК                                    | Cancelar  |              |      |         |       |        |   |   |
| -       | Matrícula                   | Nome                                                                                                 |                                       |           |              |      |         |       |        |   |   |
| 0       | 300257                      | Abelardo Camarinha                                                                                   |                                       |           |              |      |         |       |        |   |   |
|         | 200422                      | Adiison Barroso                                                                                      |                                       |           |              |      |         |       |        |   |   |
|         | 200432                      | Adiison Rossi                                                                                        |                                       |           |              |      |         |       |        |   |   |
|         | 300186                      | Afanasio Jazadii                                                                                     |                                       |           |              |      |         |       |        |   |   |
|         | 300404                      | Afanso Lobato                                                                                        |                                       |           |              |      |         |       |        |   |   |
|         | 300591                      | AIRTON GARCIA                                                                                        |                                       |           |              |      |         |       |        |   |   |
|         | 300350                      | Alberto Turco Loco' Hiar                                                                             |                                       |           |              |      |         |       |        |   |   |
|         | 300525                      | Alcides Amazonas                                                                                     |                                       |           |              |      |         |       |        |   |   |
|         | 300288                      | Aldo Demarchi                                                                                        |                                       |           |              |      |         |       |        |   |   |
|         | 300496                      | Alencar Santana                                                                                      |                                       |           |              |      |         |       |        |   |   |
|         | 300473                      | Alex Manente                                                                                         |                                       |           |              |      |         |       |        |   |   |
|         | 300524                      | Alexandre da Farmácia                                                                                |                                       |           |              |      |         |       |        |   |   |
|         | 300553                      | Alexandre Pereira                                                                                    |                                       |           |              |      |         |       |        |   |   |
|         | 300448                      | Alfredo Ruzza                                                                                        |                                       |           |              |      |         |       |        |   |   |
|         | 300296                      | Aloisio Vieira                                                                                       |                                       |           |              |      |         |       |        |   |   |
|         | 300400                      | Ana do Carmo                                                                                         |                                       |           |              |      |         |       |        |   |   |
|         | 300410                      | Ana Maria Martins Soares                                                                             |                                       |           |              |      |         |       |        |   |   |
|         | 300466                      | Ana Perugini                                                                                         |                                       |           |              |      |         |       |        |   |   |
|         | 300431                      | Analice Fernandes                                                                                    |                                       |           |              |      |         |       |        |   |   |
| 222 ite | ns encontrados, exibindo 1  | a 20. <sup>4</sup> 1, <u>2</u> , <u>3</u> , <u>4</u> , <u>5</u> , <u>6</u> , <u>7</u> , <u>8</u> ►₩► |                                       |           |              |      |         |       |        |   |   |
|         |                             |                                                                                                    |                                       |           |              |      |         |       |        |   |   |
|         |                             |                                                                                                    |                                       |           |              | Novo | Alterar | Excl  | uir    |   |   |
|         |                             |                                                                                                    |                                       |           |              |      |         |       |        |   |   |
|         |                             |                                                                                                    |                                       |           |              |      |         |       |        | _ |   |
|         |                             |                                                                                                    |                                       |           |              |      |         |       | Fechar |   |   |
|         |                             |                                                                                                    |                                       |           |              |      |         |       |        |   |   |

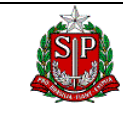

18/04/2016

PROJETO: CADASTRO DE DEPUTADOS - PORTAL

#### 2.7. Mesa Diretora

Mesa diretora se referencia a informações de secretaria, presidência e vice – presidência caso a sua localização mude por algum motivo:

- ✓ Presidência
- ✓ 1<sup>a</sup> Secretaria
- ✓ 1ª Vice Presidência
- ✓ 2<sup>a</sup> Vice Presidência
- ✓ 3ª Vice Presidência
- ✓ 4ª Vice Presidência
- ✓ 3<sup>a</sup> Secretaria
- ✓ 4<sup>a</sup> Secretaria

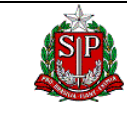

Data Criação 18/04/2016

PROJETO: CADASTRO DE DEPUTADOS - PORTAL

#### 2.8. Legenda de Botões

No sistema Parlamento WEB são utilizados os seguintes botões com as respectivas funções:

| ⇒ | Pesquisar |
|---|-----------|
|   | resquisar |

Selecionar os itens que atendam ao argumento de pesquisa informado.

Exibir

Editar o item selecionado na lista apresentada.

⇔ Novo

Permitir a inclusão de item.

⇒ Alterar

Editar o item selecionado na lista apresentada, permitindo o registro de alterações. Clicando diretamente nos campos Nome ou Descrição também é possível editar o item selecionado. Clicando diretamente no campo Arquivo é possível visualizar o arquivo carregado.

⇒ Excluir

Excluir o item selecionado na lista apresentada.

| ⇒∣ | Salvar |
|----|--------|

Permite salvar todas as alterações feitas.

Selecionar arquivo...

Navegar na rede para encontrar o arquivo a ser carregado.

⇒ Fechar

Permite retornar à página inicial do sistema.

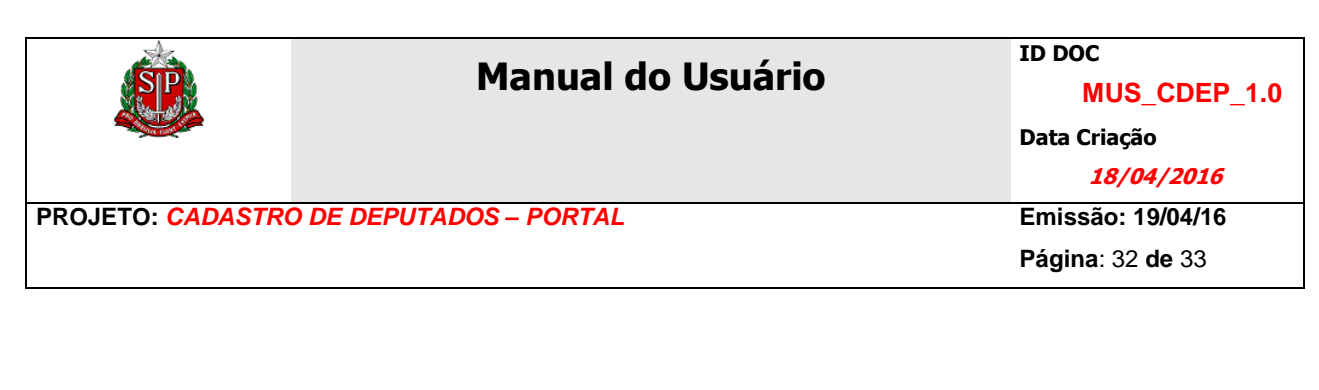

Escolher arquivo

Permite que o usuário procure arquivos em seu computador e faça upload deles.

<sub>⇒</sub> Sair

Permite sair do sistema fazendo logoff do Usuário.

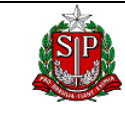

Data Criação

18/04/2016

PROJETO: CADASTRO DE DEPUTADOS - PORTAL

Emissão: 19/04/16 Página: 33 de 33

# **3. LEMBRETES**

#### →Habilitação do usuário

Para solicitar a habilitação do usuário ou a retirada de acesso ao sistema, encaminhar a solicitação formal para a Divisão de Desenvolvimento Organizacional.

#### ➔Associação de arquivos

O sistema irá rejeitar a associação do arquivo, informando com uma mensagem apropriada, quando o arquivo não tiver a extensão apropriada.

O sistema irá rejeitar a associação do arquivo, informando com uma mensagem apropriada, quando o tamanho máximo do arquivo exceder ao padrão.

#### ➔ Problemas e dúvidas

Obrigatoriamente, registrar todos os problemas ou dúvidas que ocorrerem no serviço HELP DESK ( ramal 6134 ), subordinado á DI – Divisão de Informática. Este registro é fundamental para a elaboração de estatísticas e verificação da qualidade do sistema.